### 目录

| 1. | Install Driver for Windows Secondary Monitor                      | 2 |
|----|-------------------------------------------------------------------|---|
| 2. | Uninstall Driver for Windows Secondary Monitor                    |   |
| 3. | Access BeadaPanel Internal Storage Space                          |   |
| 4. | How to Link to AIDA64                                             |   |
| 5. | Firmware Update                                                   |   |
| 6. | How to Disable Driver Signature Verification on 64-Bit Windows 10 |   |

## **1.Install Driver for Windows Secondary Monitor**

BeadaPanel screen can be used as a Windows secondary monitor, when proper driver installed on PC side.

Note: This feature is only available on Windows 10 and Windows 11.

Install Procedures:

Connect BeadaPanel to your PC with a Micro-USB cable
 You will find a BeadaPanel device appeared in your Windows Device Manager

| ▲ 设备管理器                               | - | × |
|---------------------------------------|---|---|
| 文件(F) 操作(A) 查看(V) 帮助(H)               |   |   |
|                                       |   |   |
|                                       |   |   |
| SC-202201031207                       |   |   |
| > 🧝 IDE ATA/ATAPI 控制器                 |   |   |
| > 💐 Sound, video and game controllers |   |   |
| → ● 便携设备                              |   |   |
| → ■ 处理器                               |   |   |
| 🛛 🛶 磁盘驱动器                             |   |   |
| > 🚂 存储控制器                             |   |   |
| > 🖻 打印队列                              |   |   |
| >                                     |   |   |
|                                       |   |   |
|                                       |   |   |
|                                       |   |   |
| > 兩個 人机接口设备                           |   |   |
|                                       |   |   |
|                                       |   |   |
| → 通用串行忌线控制器                           |   |   |
| ◇ ♥ 通用串行起线设备                          |   |   |
| BeadaPanel 800x480                    |   |   |
|                                       |   |   |
|                                       |   |   |
|                                       |   |   |
|                                       |   |   |
|                                       |   |   |
|                                       |   |   |
|                                       |   |   |
|                                       |   |   |
|                                       |   |   |

2. Run "regedit" from Windows Command Prompt

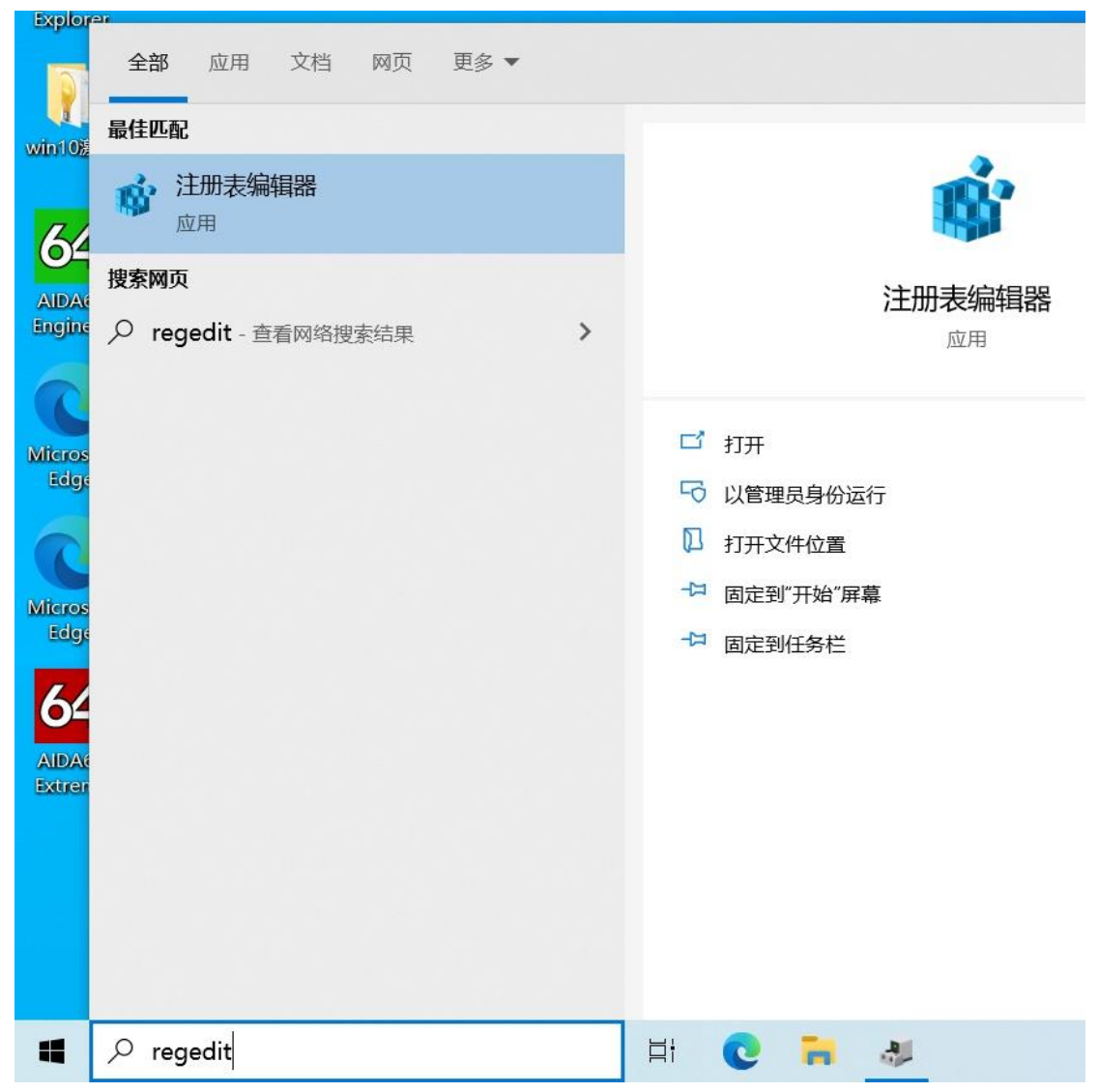

#### 3. Find

#### registry

folder

"HKEY\_LOCAL\_MACHINE\SYSTEM\CurrentControlSet\Control\usbflags\4E5810010700" Note: The last three digitals "700" stand for firmware version of device being connected and will be

changed in future whenever firmware upgrade happens, like say "701" or "702" and so on.

| III 注册表编辑器                                                                                                    |                                                |                                                |                                | _ | Х |
|----------------------------------------------------------------------------------------------------|------------------------------------------------|------------------------------------------------|--------------------------------|---|---|
| 文件(F) 编辑(E) 查看(V) 收藏夹(A) 帮助(H)                                                                                                    |                                                |                                                |                                |   |   |
| 计算机\HKEY_LOCAL_MACHINE\SYSTEM\CurrentControlSet\Control\usbfla                                                                                                    | flags\4E5810010700                             |                                                |                                |   |   |
| →         0E0F00020100           →         0E0F00030102           →         13810000004           →         1A8675230254           →         1C4F00260110           →         2717FF400318           →         808780080005           →         808780080005           →         808780080005           →         808780080005           →         808780080005           →         808780080005           →         808780080005           →         808780080005           →         808780080005           →         VAN           >         Version           >         Video           →         Winl           >         Winlogon           →         Winlit           >         Winlogon           →         Winl           →         WorkplaceJoin           >         Wiminit           >         Winleis           >         Services           >         DriverDatabase           >         HardwareConfig           >         Input | 大<br>秋) RE<br>svc Rt<br>cipContainer/dQuery Rt | 雲型 券<br>EG_SZ ((<br>EG_BINARY O<br>EG_BINARY O | 效据<br>数值未设置)<br>)1 cd<br>)1 00 |   |   |

#### 4. Find sub key "osvc"

| <b>1</b> 注册表编辑器                                                                                                    |                         |                                                  |                                          | - 🗆 X                           |
|----------------------------------------------------------------------------------------------------|-------------------------|--------------------------------------------------|------------------------------------------|---------------------------------|
| 文件(F) 编辑(E) 查看(V) 收藏夹(A) 帮助(                                                                                                    | H)                      |                                                  |                                          |                                 |
| 计算机\HKEY_LOCAL_MACHINE\SYSTEM\C                                                                                                    | urrentControlSet\Contr  | ol\usbflags\4E5810010700                         |                                          |                                 |
| - 0 0E0F00020100<br>- 0E0F00030102<br>- 13B1000D0004<br>- 1A8675230254<br>- 1C4F00260110<br>- 7375E400218                                                                                                    | ^                       | 名称<br>● (默认)<br>題 osvc<br>題 SkipContainerIdQuery | 类型<br>REG_SZ<br>REG_BINARY<br>REG_BINARY | 数据<br>(数值未设置)<br>01 cd<br>01 00 |
| 4E5810010700                                                                                                    | 编辑二进制数值<br>数值名称(N):     |                                                  |                                          | ×                               |
| CD12EF180100                                                                                                    | osvc                    |                                                  |                                          |                                 |
| <ul> <li>VAN</li> <li>Version</li> <li>Video</li> <li>WalletService</li> <li>Wolf</li> <li>Windows</li> <li>Winlogon</li> <li>Winlogon</li> <li>Winresume</li> <li>WMI</li> <li>WorkplaceJoin</li> <li>WPN</li> </ul> | 数值数据(V):<br>00000000 01 | CD                                               |                                          | Í                               |
| Enum     Hardware Profiles     Policies     Services                                                                                                    |                         |                                                  | 确定                                       | 取消                              |
| DriverDatabase     HardwareConfig     Input                                                                                                    | ~                       |                                                  |                                          |                                 |
| <                                                                                                    | >                       | <                                                |                                          | >                               |

5. Change value of "osvc" to "00" and "00"

| ■ 注册表编辑器<br>文件(F) 编辑(E) 查看(V) 收藏夹(A) 帮助                                                                                                    | b(H)                        |                                                                              |                                          | ×                               |
|----------------------------------------------------------------------------------------------------|-----------------------------|------------------------------------------------------------------------------|------------------------------------------|---------------------------------|
| 计算机\HKEY_LOCAL_MACHINE\SYSTEM\<br>- 0E0F00020100<br>- 0E0F00030102<br>- 13B1000D0004<br>- 1A8675230254<br>- 1C4F00260110<br>- 717EE400318                                                                                                    | CurrentControlSet\Contr     | ol\usbflags\4E5810010700<br>名称<br>④ (武认)<br>鄧 osvc<br>鄧 SkipContainerIdQuery | 类型<br>REG_SZ<br>REG_BINARY<br>REG_BINARY | 数据<br>(数值未设置)<br>01 cd<br>01 00 |
| - 4E5810010700<br>- 808780000005<br>- 808780080005<br>- CD12EF180100                                                                                                    | 编辑二进制数值<br>数值名称(N):<br>osvc |                                                                              |                                          | ×                               |
| <ul> <li>J VAN</li> <li>J VAN</li> <li>Version</li> <li>Video</li> <li>WalletService</li> <li>Worksvc</li> <li>Wtf</li> <li>WDI</li> <li>Winlogon</li> <li>Winlogon</li> <li>Winresume</li> <li>WMI</li> <li>WorkplaceJoin</li> <li>WPN</li> </ul> | 数值数据(V):<br>00000000 00     | 90                                                                           |                                          |                                 |
| <ul> <li>Enum</li> <li>Hardware Profiles</li> <li>Policies</li> </ul>                                                                                                    |                             | 1                                                                            | 确;                                       | 定取消                             |
| Services     DriverDatabase     HardwareConfig     Input                                                                                                    | ~                           | <                                                                            |                                          |                                 |

6. Restart Windows

7. Open Device Manager and find BeadaPanel device again, choose "Update driver"

Note: Please refer to section 5 to disable driver signature verification on your Windows 10 or Windows 11, in prior to go to next step

| 设备管理器                                       |                | 1997 | ) |
|---------------------------------------------|----------------|------|---|
| 文件(F) 操作(A) 查看(V)                           | 帮助(H)          |      |   |
| • 🔿 📰 📴 🖬                                   | 💻 💺 🗶 Đ        |      |   |
| Langle SC-202201031207 → ■ IDE ATA/ATAPI 控制 | 22             |      |   |
| > 👖 Sound, video and ga                     | me controllers |      |   |
| > 📃 便携设备                                    |                |      |   |
| > 🗖 处理器                                     |                |      |   |
| > 🔜 磁盘驱动器                                   |                |      |   |
| → Saa 存储控制器                                 |                |      |   |
| > 西打印队列                                     |                |      |   |
| → 県 端山 (COM 札 LPI)                          |                |      |   |
| > 👱 订算机                                     |                |      |   |
| 2 = 建盘                                      |                |      |   |
| > 🔜 人机接口设备                                  |                |      |   |
| → ■ 软件设备                                    |                |      |   |
| 》 🗓 鼠标和其他指针设备                               |                |      |   |
| → 通用串行总线控制器                                 |                |      |   |
| · I 通用串行总线设备                                |                |      |   |
| 🏺 BeadaPanel 800x                           | 400            |      |   |
| > 🚽 网络适配器                                   | 更新驱动程序(P)      |      |   |
| > 🛄 系统设备                                    | 禁用设备(D)        |      |   |
| > 🕞 显示适配器                                   | 卸载设备(U)        |      |   |
|                                             | 扫描检测硬件改动(A)    |      |   |
|                                             | 屋性(R)          |      |   |

8. Choose "Browser my computer for driver software"

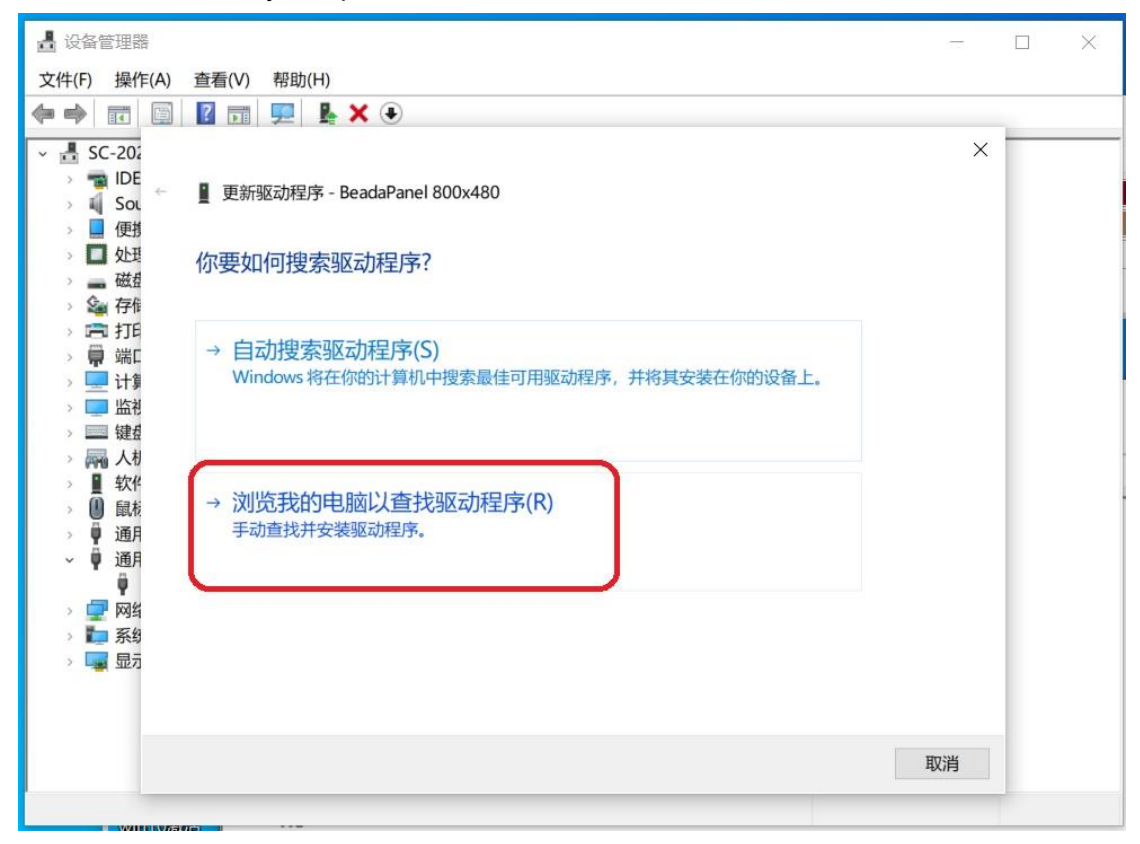

9. Choose path where driver locates and then click "Next Page"

| 文件(F) 操作(A) 查看(V) 帮助(H)                                                                                                    |   |  |
|----------------------------------------------------------------------------------------------------|---|--|
|                                                                                                    |   |  |
|                                                                                                    |   |  |
| <ul> <li>✓ 晶 SC-20;</li> <li>&gt; ■ IDE</li> <li>&gt; ■ Sot</li> <li>■ 更新驱动程序 - BeadaPanel 800x480</li> <li>■ 運動</li> </ul>                                                                                                    | × |  |
| □ □ □ □ □ □ □ □ □ □ □ □ □ □ □ □ □ □ □                                                                                                    |   |  |
| → 計 在以下位置搜索驱动程序:<br>→ 員端L<br>→ 量 计 G:\Debug\panel-link_usb_graphics · 浏览(R)                                                                                                    |   |  |
| > 2 包括子文件夹(I)                                                                                                    |   |  |
| <ul> <li>→ K44</li> <li>&gt; → 人材</li> <li>● 数/</li> <li>● 通月</li> <li>● 通月</li> <li>● ● 通月</li> <li>● ● 通月</li> <li>● ● 通月</li> <li>● ● 通月</li> <li>● ● 通月</li> <li>● ● 通月</li> <li>● ● 通月</li> <li>● ● ● 通月</li> <li>● ● ● 通月</li> <li>● ● ● ● ● ● ● ● ● ● ● ● ● ● ● ● ● ● ●</li></ul> |   |  |
| 下一页(N) 取                                                                                                    | 肖 |  |

#### 10. Driver installed successfully

| 📕 设备管理器                                                                                                    |                                                                                                    |       |   | × |
|----------------------------------------------------------------------------------------------------|----------------------------------------------------------------------------------------------------|-------|---|---|
| 文件(F) 操作(A)                                                                                                    | 查看(V) 帮助(H)                                                                                                    |       |   |   |
|                                                                                                    | 🛿 🗊 💻 💺 关 🖲                                                                                                    |       |   |   |
| <ul> <li>◆●</li> <li>●</li> <li>●</li> <li< th=""><th><ul> <li>☑ ■ 및 L × ●</li> <li>● 更新驱动程序 - Panel-Link USB Graphics</li> <li>Windows 已成功更新你的驱动程序</li> <li>Windows 已安装完此设备的驱动程序:</li> <li>● Panel-Link USB Graphics</li> </ul></th><th></th><th>×</th><th></th></li<></ul> | <ul> <li>☑ ■ 및 L × ●</li> <li>● 更新驱动程序 - Panel-Link USB Graphics</li> <li>Windows 已成功更新你的驱动程序</li> <li>Windows 已安装完此设备的驱动程序:</li> <li>● Panel-Link USB Graphics</li> </ul> |       | × |   |
| > 🚅 🕅                                                                                                    |                                                                                                    |       |   |   |
| 》 🛶 显;                                                                                                    |                                                                                                    |       |   |   |
|                                                                                                    |                                                                                                    | 关闭(C) |   |   |
|                                                                                                    |                                                                                                    |       |   |   |

11. A new display adapter and it's corresponding monitor appeared in Device Manager

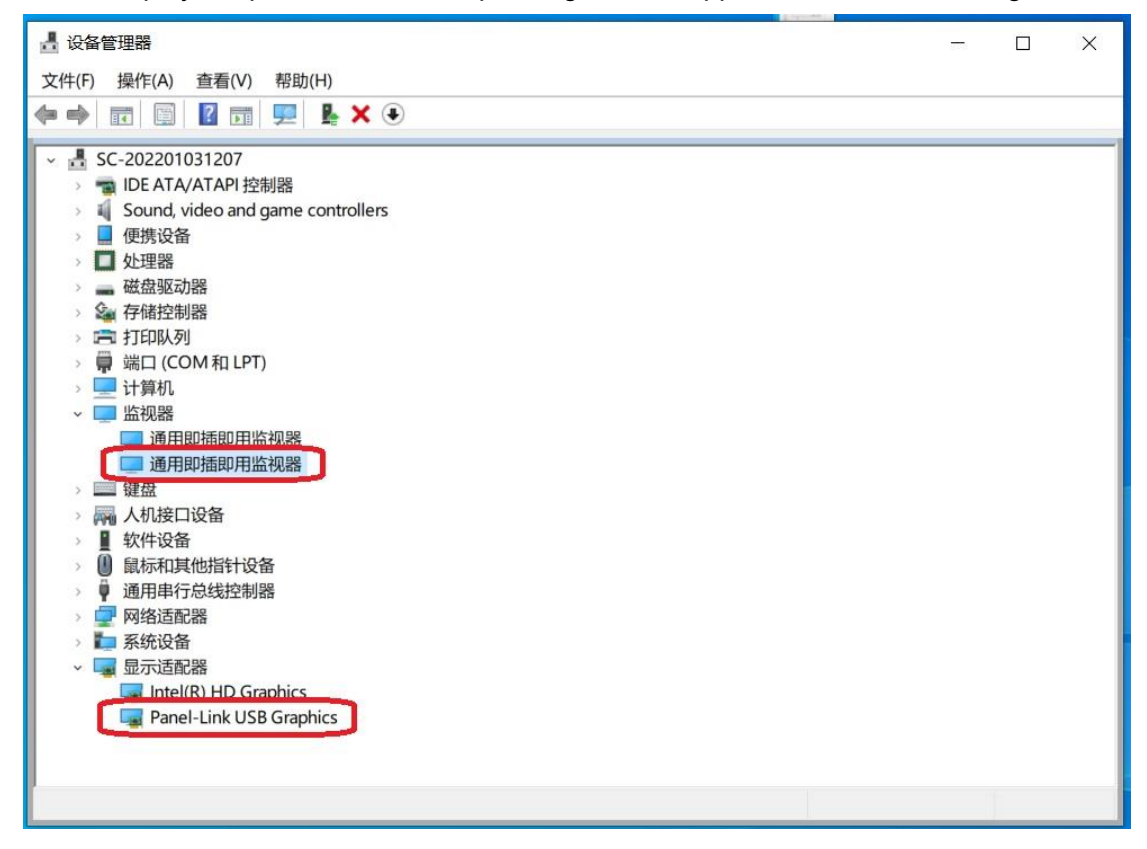

12. New monitor in Start > Settings > System > Display You can use this secondary monitor right now

| 设置                        | -                                                   | ٥ | × |
|---------------------------|-----------------------------------------------------|---|---|
| 命 主页                      | 显示                                                  |   |   |
| 直线设置                      | 1 2                                                 |   |   |
| □ 显示                      |                                                     |   |   |
| 4》 声音                     |                                                     |   |   |
| □ 通知和操作                   | 标识 检测                                               |   |   |
| 少 专注助手                    | 颜色                                                  |   |   |
| <ul> <li>电源和睡眠</li> </ul> | 夜间模式                                                |   |   |
| 口 存储                      | ¥                                                   |   |   |
| □ 平板电脑                    | 夜间模式设置                                              |   |   |
| <b>甘</b> 多任务处理            | Windows HD Color                                    |   |   |
| 日 投影到此电脑                  | 让支持 HDR 的视频、游戏和应用的画面更明亮、更生动。<br>Windows HD Color 设置 |   |   |
| ★ 体验共享                    |                                                     |   |   |
| <b>企</b> 剪贴板              | 缩放与布局                                               |   |   |
| ✓ 远程桌面                    | 更改文本、应用等项目的大小<br>100% (性元年)                         |   |   |
| ① 关于                      | 高级缩放设置                                              |   |   |
|                           | 显示器分辨率                                              |   |   |
|                           | 800×480 (推荐) ~ ~                                    |   |   |
|                           | 显示方向                                                |   |   |

## 2. Uninstall Driver for Windows Secondary Monitor

1. Run "regedit" from Windows Command Prompt

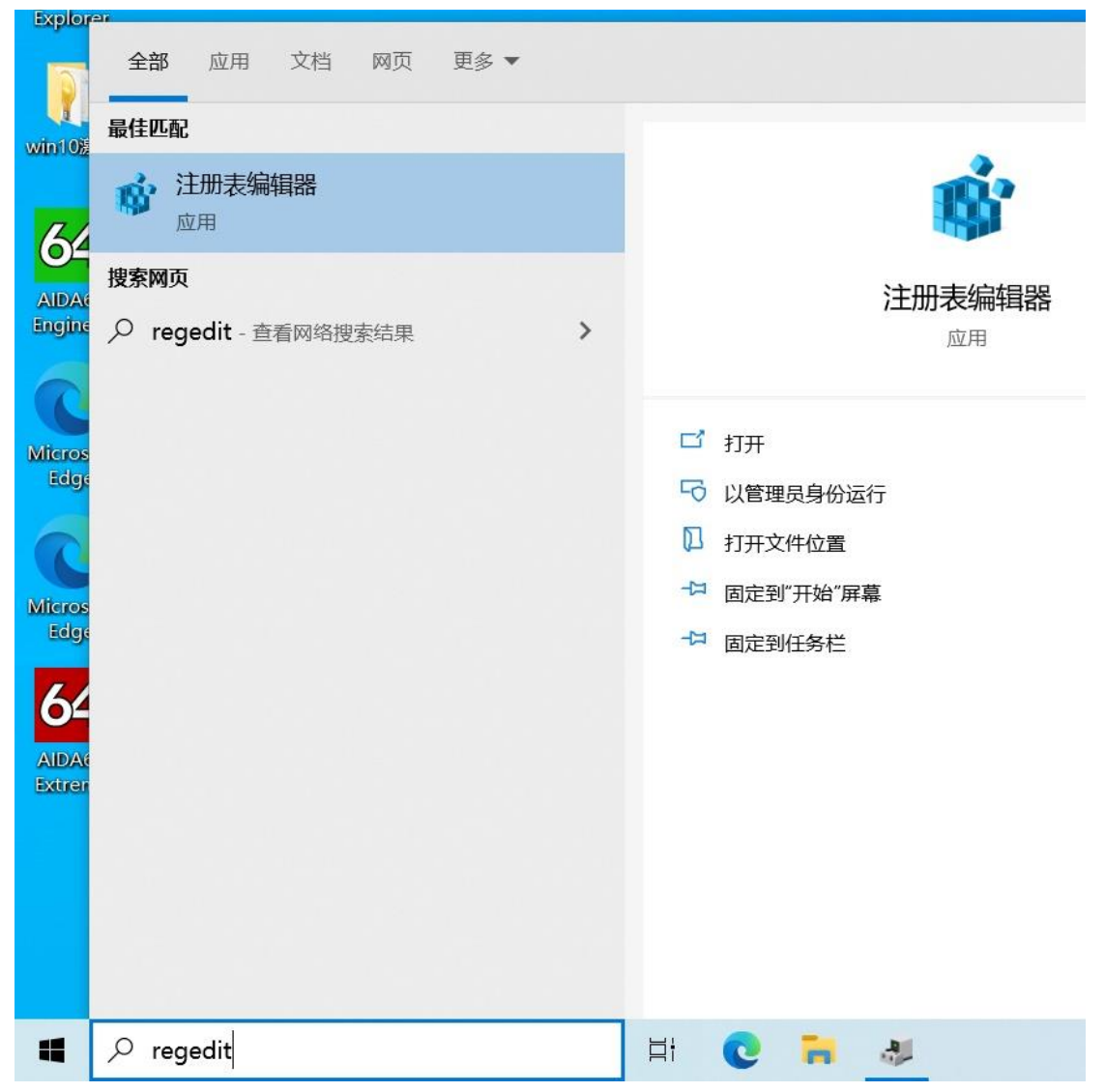

#### 2. Find

#### registry

#### "HKEY\_LOCAL\_MACHINE\SYSTEM\CurrentControlSet\Control\usbflags\4E5810010700"

| Council Counce Council Council                                                                                                    |                            | itroiSet\Contro | n/usbnags/4E5810010700 | 1000000    | 1 20020 |  |
|----------------------------------------------------------------------------------------------------|----------------------------|-----------------|------------------------|------------|---------|--|
| Controls in Carlos     Controls     Controls     C                                                                                                    |                            | ^               | 名称                     | 类型         | 数据      |  |
| <pre>Isb10000004<br/>Ib005004<br/>Ib005004<br/>Ib005004<br/>Ib00500000<br/>Ib0075<br/>B00780000005<br/>B00780000005<br/>B0078000005<br/>B00780000005<br/>B0078000005<br/>B0078000005<br/>B00780000005<br/>B00780000005<br/>B0078000005<br/>B00780000005<br/>B0078000005<br/>B0078000005<br/>B0078000005<br/>B0078000005<br/>B0078000005<br/>B0078000005<br/>B00780000005<br/>B00780000005<br/>B0078000005<br/>B00780000005<br/>B0078000005<br/>B0078000005<br/>B0078000005<br/>B0078000005<br/>B0078000005<br/>B0078000005<br/>B0078000005<br/>B0078000005<br/>B0078000005<br/>B0078000005<br/>B0078000005<br/>B00780<br/>B00780<br/>B0</pre>                                                                                                    | 120100000000               |                 |                        | REG_SZ     | (数值未设置) |  |
| <pre>IAdou 5250254<br/>IAdou 5250254<br/>2717FF400318<br/>2717FF400318<br/>4E5810010700<br/>808780080005<br/>CD12EF180100<br/>Substor<br/>VAN<br/>Version<br/>Video<br/>Video<br/>Version<br/>Video<br/>Winder<br/>Winder<br/>Windows<br/>Wuff<br/>Windows<br/>Windows<br/>Services<br/>WerkplaceJoin<br/>Services<br/>WerkplaceJoin<br/>Services<br/>WerkplaceJoin<br/>Services<br/>WerkplaceJoin<br/>Windows<br/>Windows</pre> | 149675220254               |                 | 80 osvc                | REG_BINARY | 01 cd   |  |
| 2717FF400318         4E5810010700         808780080005         CD12EF180100         VAN         Version         Video         Video         WalletService         wcncsvc         Wdf         Windows         Winlogon         Winlogon         Winlogen         WinleseJoin         WPN         Enum         Hardware Profiles         Policies         Services                                                                                                    | 104500260110               |                 | SkipContainerIdQuery   | REG_BINARY | 01 00   |  |
| <ul> <li>ZINTOTOTO</li> <li>B08780000005</li> <li>B08780080005</li> <li>B08780080005</li> <li>CD12EF180100</li> <li>Usbstor</li> <li>VAN</li> <li>VAN</li> <li>Version</li> <li>Video</li> <li>WalletService</li> <li>WorksplaceJoin</li> <li>WVN</li> <li>Enum</li> <li>Hardware Profiles</li> <li>Policies</li> <li>Services</li> </ul>                                                                                                    | 271766400218               |                 |                        |            |         |  |
| 80878000005         80878008005         CD12EF180100         Usbtor         VAN         VAN         Video         WalletService         Worksvc         Widf         Windows         Winlogon         Winlogon         WinksplaceJoin         WPN         Enum         Hardware Profiles         Policies         Services                                                                                                    | 4F5810010700               |                 |                        |            |         |  |
| 808780080005         CD12EF180100         Usbstor         VAN         Version         Video         WalletService         Worksvc         Wdf         WDI         Windows         Winlogon         Wininit         Winlogon         WinkplaceJoin         WPN         Enum         Hardware Profiles         Policies         Services                                                                                                    | 808780000005               |                 |                        |            |         |  |
| CD12EF180100  Usbstor USAN USAN USAN USAN USAN USAN USAN USAN                                                                                                    | 808780080005               |                 |                        |            |         |  |
| <ul> <li>usbstor</li> <li>VAN</li> <li>Version</li> <li>Video</li> <li>Video</li> <li>WalletService</li> <li>wcncsvc</li> <li>Wdf</li> <li>Wold</li> <li>Windows</li> <li>Winlows</li> <li>Winlit</li> <li>Winlogon</li> <li>Winlegon</li> <li>Winresume</li> <li>Winresume</li> <li>Winresume</li> <li>WorkplaceJoin</li> <li>WPN</li> <li>Enum</li> <li>Hardware Profiles</li> <li>Policies</li> <li>Services</li> </ul>                                                                                                    | CD12EF180100               |                 |                        |            |         |  |
| <ul> <li>VAN</li> <li>Version</li> <li>Video</li> <li>WalletService</li> <li>wcncsvc</li> <li>Wdf</li> <li>WDI</li> <li>Windows</li> <li>Wininit</li> <li>Winlogon</li> <li>Winlogon</li> <li>Winresume</li> <li>Winresume</li> <li>WinkplaceJoin</li> <li>WrN</li> <li>Enum</li> <li>Hardware Profiles</li> <li>Policies</li> <li>Services</li> </ul>                                                                                                    | > usbstor                  |                 |                        |            |         |  |
| <ul> <li>Version</li> <li>Video</li> <li>WalletService</li> <li>WalletService</li> <li>Wdf</li> <li>Wdf</li> <li>WDI</li> <li>Windows</li> <li>Winlogon</li> <li>Winlogon</li> <li>Winresume</li> <li>Winresume</li> <li>WinkplaceJoin</li> <li>WPN</li> <li>Enum</li> <li>Hardware Profiles</li> <li>Policies</li> <li>Services</li> </ul>                                                                                                    | > VAN                      |                 |                        |            |         |  |
| Video   WiletService   WalletService   Worksvc   Windows   Windows   Winlogon   Winlogon   Winresume   Winresume   WinkplaceJoin   WPN   Enum   Hardware Profiles   Policies   Services                                                                                                    | > 📕 Version                |                 |                        |            |         |  |
| WalletService         WalletService         Windsxc         Windows         Winlogon         Winlogon         Winlogon         Winlogon         Winlogon         Winlogon         Winlogon         Winlogon         Winlogon         Winlogon         Winlogon         Hardware Profiles         Policies         Services                                                                                                    | > 📕 Video                  |                 |                        |            |         |  |
| <ul> <li>wcncsvc</li> <li>Wdf</li> <li>WDI</li> <li>Windows</li> <li>Winlogon</li> <li>Winresume</li> <li>WMI</li> <li>WorkplaceJoin</li> <li>WPN</li> <li>Enum</li> <li>Hardware Profiles</li> <li>Policies</li> <li>Services</li> </ul>                                                                                                    | - 📕 WalletService          |                 |                        |            |         |  |
| <ul> <li>Wdf</li> <li>Windows</li> <li>Winloyon</li> <li>Winlogon</li> <li>Winesume</li> <li>Winresume</li> <li>WMI</li> <li>WorkplaceJoin</li> <li>WPN</li> <li>Enum</li> <li>Hardware Profiles</li> <li>Policies</li> <li>Services</li> </ul>                                                                                                    | > 📜 wcncsvc                |                 |                        |            |         |  |
| <ul> <li>WDI</li> <li>Windows</li> <li>Winnit</li> <li>Winlogon</li> <li>Winresume</li> <li>Winresume</li> <li>WMN</li> <li>Hardware Profiles</li> <li>Hardware Profiles</li> <li>Services</li> </ul>                                                                                                    | > 📜 Wdf                    |                 |                        |            |         |  |
| Windows     Winlogon     Winresume     Winresume                                                                                                    | > 📙 WDI                    |                 |                        |            |         |  |
| -       Winlnit         >       Winlogon         -       Winresume         >       WMI         -       WorkplaceJoin         >       WPN         >       Enum         >       Hardware Profiles         -       Policies         >       Services                                                                                                    | - 🤁 Windows                |                 |                        |            |         |  |
| Winlogon     Wincsume     WorkplaceJoin     WorkplaceJoin     WPN     Enum     Hardware Profiles     Policies     Services                                                                                                    | - 🦲 WinInit                |                 |                        |            |         |  |
| <ul> <li>Winresume</li> <li>WMI</li> <li>WorkplaceJoin</li> <li>WPN</li> <li>Enum</li> <li>Hardware Profiles</li> <li>Policies</li> <li>Services</li> </ul>                                                                                                    | > 📙 Winlogon               |                 |                        |            |         |  |
| WMI     WorkplaceJoin     WorkplaceJoin     WorkplaceJoin     WorkplaceJoin     WorkplaceJoin     WorkplaceJoin     WorkplaceJoin     WorkplaceJoin     Services                                                                                                    | - Winresume                |                 |                        |            |         |  |
| WorkplaceJoin     WorkplaceJoin     WorkplaceJoin     Harban     Hardware Profiles     Policies     Services                                                                                                    |                            |                 |                        |            |         |  |
| Enum     Form     Policies     Services                                                                                                    | - WorkplaceJoin            |                 |                        |            |         |  |
| Full     Hardware Profiles     Folicies     Services                                                                                                    |                            |                 |                        |            |         |  |
| Indicate Folices     Services                                                                                                    | Enum     Hardwara Profiles |                 |                        |            |         |  |
| > Services                                                                                                    | Policies                   |                 |                        |            |         |  |
| Jervices                                                                                                    | Services                   |                 |                        |            |         |  |
| DriverDatabase                                                                                                    |                            |                 |                        |            |         |  |
| Bardwardi Obtid                                                                                                    | HardwareConfig             |                 |                        |            |         |  |

3. Delete the whole "HKEY\_LOCAL\_MACHINE\SYSTEM\CurrentControlSet\Control\usbflags\4E5810010700" registry folder

| <b>1</b> 注册表编辑器                                                                                                    |                                           |                                                                                                    |                                          | -                                          | × |
|----------------------------------------------------------------------------------------------------|-------------------------------------------|----------------------------------------------------------------------------------------------------|------------------------------------------|--------------------------------------------|---|
| 文件(F) 编辑(E) 查看(V) 收藏夹(A) 帮助(H)                                                                                                    |                                           |                                                                                                    |                                          |                                            |   |
| 计算机\HKEY_LOCAL_MACHINE\SYSTEM\Current                                                                                                    | ControlSet\Contr                          | ol\usbflags\4E5810010700                                                                                       |                                          |                                            |   |
| - 🦲 093065450110                                                                                                    | ^                                         | 名称                                                                                                    | 类型                                       | 数据                                         |   |
| - 📜 095116660110                                                                                                    |                                           | ab (默认)                                                                                                    | REG SZ                                   | (数值未设置)                                    |   |
| 🦲 0E0F00020100                                                                                                    |                                           | 10 OSVC                                                                                                    | REG BINARY                               | 00.00                                      |   |
| - E 0E0F00030102                                                                                                    |                                           | SkinContainerIdOuen/                                                                                           | REG RINARY                               | 01.00                                      |   |
| - 📜 13B1000D0004                                                                                                    |                                           | skipcontainendQuery                                                                                            | REO_DINART                               | 0100                                       |   |
| - <mark>1</mark> 1A8675230254                                                                                                    |                                           |                                                                                                    |                                          |                                            |   |
| - 🦲 1C4F00260110                                                                                                    |                                           |                                                                                                    |                                          |                                            |   |
| - <b>2717FF400318</b>                                                                                                    |                                           |                                                                                                    |                                          |                                            |   |
| - <b>4</b> E581001070 <sup>°</sup>                                                                                                    |                                           |                                                                                                    |                                          |                                            |   |
|                                                                                                    |                                           |                                                                                                    |                                          |                                            |   |
|                                                                                                    | >                                         |                                                                                                    |                                          |                                            |   |
| CD12EF1801C 查找(F)                                                                                                    |                                           |                                                                                                    |                                          |                                            |   |
| > usbstor                                                                                                    |                                           |                                                                                                    |                                          |                                            |   |
| > VAN 重会欠(D)                                                                                                    | N                                         |                                                                                                    |                                          |                                            |   |
| > Version                                                                                                    | .)                                        |                                                                                                    |                                          |                                            |   |
| > Video 导出(E)                                                                                                    |                                           |                                                                                                    |                                          |                                            |   |
| WalletService 权限(P)                                                                                                    |                                           |                                                                                                    |                                          |                                            |   |
| > WCDCSVC 有出版名                                                                                                    | \$P(C)                                    |                                                                                                    |                                          |                                            |   |
| → Wdf                                                                                                    | 171(C)                                    |                                                                                                    |                                          |                                            |   |
| > WDI                                                                                                    |                                           |                                                                                                    |                                          |                                            |   |
| Windows                                                                                                    |                                           |                                                                                                    |                                          |                                            |   |
| Winlows                                                                                                    |                                           |                                                                                                    |                                          |                                            |   |
| Winlogon                                                                                                    |                                           |                                                                                                    |                                          |                                            |   |
| Winrocumo                                                                                                    |                                           |                                                                                                    |                                          |                                            |   |
| Whitesume                                                                                                    |                                           |                                                                                                    |                                          |                                            |   |
| Westerlage to in                                                                                                    |                                           |                                                                                                    |                                          |                                            |   |
| workplaceJoin                                                                                                    |                                           |                                                                                                    |                                          |                                            |   |
|                                                                                                    |                                           |                                                                                                    |                                          |                                            |   |
| > Enum                                                                                                    |                                           |                                                                                                    |                                          |                                            |   |
| > Hardware Profiles                                                                                                    |                                           |                                                                                                    |                                          |                                            |   |
| Policies                                                                                                    |                                           |                                                                                                    |                                          |                                            |   |
| > Services                                                                                                    |                                           |                                                                                                    |                                          |                                            |   |
| > DriverDatabase                                                                                                    | ~                                         |                                                                                                    |                                          |                                            |   |
| <                                                                                                    | >                                         | <                                                                                                    |                                          |                                            | > |
| 1 注册主任提思                                                                                                    |                                           |                                                                                                    | 1                                        | _                                          | × |
| <ul> <li>注册表编辑器</li> <li>文件(F) 编辑(E) 查看(V) 收藏夫(A) 帮助(H)</li> <li>注意(U) UF(Y I OCAL MACHINES/STEACOURSE)</li> </ul>                                                                                                    | ControlSot\Contro                         |                                                                                                    |                                          | _                                          | × |
| <ul> <li>■ 注册表编辑器</li> <li>文件(F) 编辑(E) 查看(V) 收藏夫(A) 帮助(H)</li> <li>         计算机(HKEY_LOCAL_MACHINE\SYSTEM\Current)     </li> </ul>                                                                                                    | ControlSet\Contro                         | D\\usbflags\4E5810010700                                                                                       |                                          |                                            | × |
| ■ 注册表编辑器<br>文件(F) 编辑(E) 查看(V) 收藏夫(A) 帮助(H)<br>计算机\HKEY_LOCAL_MACHINE\SYSTEM\Current<br>093065450110                                                                                                    | ControlSet\Contro                         | DNusbflags\4E5810010700<br>名称                                                                                  | <u>*</u> 型                               | 数据                                         | × |
| 注册表编辑器<br>文件(F) 编辑(E) 查看(V) 收藏夫(A) 帮助(H)<br>计算机\HKEY_LOCAL_MACHINE\SYSTEM\Current<br>093065450110<br>- 095116660110                                                                                                    | ControlSet\Contro                         | ol∖usbflags\4E5810010700<br>名称<br>逊(默认)                                                                        | 类型<br>REG_SZ                             | 数据<br>(数值未设置)                              | × |
| 注册表编辑器<br>文件(F) 编辑(E) 查看(V) 收藏夫(A) 帮助(H)<br>计算机\HKEY_LOCAL_MACHINE\SYSTEM\Current<br>- 093065450110<br>- 095116660110<br>- 095116660110<br>- 09500020100                                                                                                    | ControlSet\Contro                         | ol\usbflags\4E5810010700<br>名称<br>通(默认)<br>蹬osvc                                                               | 类型<br>REG_SZ<br>REG_BINARY               | 数据<br>(数值未设置)<br>00 00                     | × |
| 注册表编辑器     文件(F) 編辑(E) 查看(V) 收藏夫(A) 帮助(H)      甘調机\HKEY_LOCAL_MACHINE\SYSTEM\Current                                                                                                    | ControlSet\Contro                         | ol\usbflags\4E5810010700<br>名称<br>● (飲认)<br>鍵 osvc<br>閾 SkipContainerIdQuery                                   | 类型<br>REG_SZ<br>REG_BINARY<br>REG BINARY | 数据<br>(数值未设置)<br>00 00<br>01 00            | × |
| 注册表编辑器<br>文件(F) 编辑(E) 查看(V) 收藏夫(A) 帮助(H)<br>计算机\HKEY_LOCAL_MACHINE\SYSTEM\Current<br>093065450110<br>- 095116660110<br>- 060F00020100<br>- 060F00020102<br>- 13B1000D0004                                                                                                    | ControlSet\Contr                          | ol\usbflags\4E5810010700<br>名称<br>創(默认)<br>麗osvc<br>麗SkipContainerldQuery                                      | 类型<br>REG_SZ<br>REG_BINARY<br>REG_BINARY | 数据<br>(数值未设置)<br>00 00<br>01 00            | × |
| 注册表编辑器<br>文件(F) 编辑(E) 查看(V) 收藏夫(A) 帮助(H)<br>计算机\HKEY_LOCAL_MACHINE\SYSTEM\Current<br>093065450110<br>- 095116660110<br>- 000F00020100<br>- 000F00020100<br>- 000F00003102<br>- 1381000D0004<br>- 1A8675230254                                                                                                    | ControlSet\Contro                         | ol\usbflags\4E5810010700<br>名称<br>•••(武认)<br>國 osvc<br>麗 SkipContainerldQuery                                  | 类型<br>REG_SZ<br>REG_BINARY<br>REG_BINARY | 数据<br>(数值未设置)<br>00 00<br>01 00            | × |
| 注册表编辑器<br>文件(F) 编辑(E) 查看(V) 收藏夫(A) 帮助(H)                                                                                                    | ControlSet\Contr                          | ol\usbflags\4E5810010700<br>名称<br>凾(飲认)<br>閾 osvc<br>閾 SkipContainerldQuery                                    | 类型<br>REG_SZ<br>REG_BINARY<br>REG_BINARY | 数据<br>(数值未设置)<br>00 00<br>01 00            | × |
| 注册表编辑器<br>文件(F) 编辑(E) 查看(V) 收藏夫(A) 帮助(H)<br>计算机\HKEY_LOCAL_MACHINE\SYSTEM\Current<br>093065450110<br>- 095116660110<br>- 060F00020100<br>- 060F00020100<br>- 060F00020100<br>- 1381000D0004<br>- 138675230254<br>- 1C4F00260110<br>- 2717FF400318                                                                                                    | ControlSet\Contro                         | ol\usbflags\4E5810010700<br>名称<br>••• (默认)<br>题 osvc<br>题 SkipContainerldQuery                                 | 类型<br>REG_SZ<br>REG_BINARY<br>REG_BINARY | 数据<br>(数值未设置)<br>00 00<br>01 00            | × |
| 注册表编辑器<br>文件(F) 编辑(E) 查看(V) 收藏夫(A) 帮助(H)<br>计算机\HKEY_LOCAL_MACHINE\SYSTEM\Current<br>093065450110<br>- 095116660110<br>- 050F00020100<br>- 050F00020102<br>- 1381000D0004<br>- 1A8675230254<br>- 1C4F00260110<br>- 2717F400318<br>- 4E5810010700                                                                                                    | ControlSet\Contro                         | ol\usbflags\4E5810010700<br>名称<br>•••(武认)<br>题 osvc<br>题 SkipContainerIdQuery                                  | 类型<br>REG_SZ<br>REG_BINARY<br>REG_BINARY | 数据<br>(数值未设置)<br>00 00<br>01 00            | × |
| 注册表编辑器<br>文件(F) 编辑(E) 查看(V) 收藏夫(A) 帮助(H)<br>计算机\HKEY_LOCAL_MACHINE\SYSTEM\Current<br>093065450110<br>- 095116660110<br>- 050F00020100<br>- 050F00020100<br>- 13B1000D0004<br>- 13B1000D0004<br>- 1A8675230254<br>- 1 C4F00260110<br>- 2717FF400318<br>- 4E5810010700<br>- 808780000005                                                                                                    | ControlSet\Contr                          | ol\usbflags\4E5810010700<br>名称<br>•••(默认)<br>國 osvc<br>题 SkipContainerldQuery                                  | 类型<br>REG_SZ<br>REG_BINARY<br>REG_BINARY | 数据<br>(数值未设置)<br>00 00<br>01 00            | × |
| 注册表编辑器     文件(F) 編辑(E) 查看(V) 收藏夫(A) 帮助(H)     甘調机\HKEY_LOCAL_MACHINE\SYSTEM\Current     11期机\HKEY_LOCAL_MACHINE\SYSTEM\Current     093065450110     - 093065450110     - 0050F00020100     - 00E0F00020100     - 1381000D0004     - 1381000D0004     - 1381000D0004     - 138675230254     - 11C4F00260110     - 2717FF400318     - 4E5810010700     - 808780000005     - 808780008005                                                                                                    | ControlSet\Contr                          | ol\usbflags\4E5810010700<br>名称<br>硬(飲认)<br>鍵 osvc<br>蹤 SkipContainerldQuery                                    | 类型<br>REG_SZ<br>REG_BINARY<br>REG_BINARY | 数据<br>(数值未设置)<br>00 00<br>01 00            | × |
| 注册表编辑器<br>文件(F) 编辑(E) 查看(V) 收藏夫(A) 帮助(H)<br>计算机\HKEY_LOCAL_MACHINE\SYSTEM\Current<br>093065450110<br>095116660110<br>0050F00020100<br>0050F00020100<br>0050F00020100<br>0050F00020100<br>0050F00020100<br>0050F00020100<br>0050F00020100<br>0050F00020100<br>0050F00020100<br>0050F00020100<br>0050F00020100<br>0050F00020100<br>0050F00020100<br>0050F0002010<br>0050F0002010<br>0050F0002000<br>0050F0000005<br>005752005<br>005752005<br>005752005<br>00575205<br>00575200<br>00575205<br>00575205<br>00575205<br>00575205<br>00575205<br>00575205<br>00575205<br>00575205<br>00575205<br>00575205<br>00575205<br>00575205<br>00575205<br>00575205<br>00575205<br>00575205<br>00575205<br>00575205<br>005750000000000                                                                                                    | ControlSet\Contro                         | ol\usbflags\4E5810010700<br>名称<br>④(默认)<br>蹤Osvc<br>蹤SkipContainerldQuery                                      | 类型<br>REG_SZ<br>REG_BINARY<br>REG_BINARY | 数据<br>(数值未设置)<br>00 00<br>01 00            | × |
| 注册表编辑器<br>文件(F) 编辑(E) 查看(V) 收藏夫(A) 帮助(H)<br>计算机\HKEY_LOCAL_MACHINE\SYSTEM\Current<br>093065450110<br>- 095116660110<br>- 050F00020100<br>- 050F00030102<br>- 1381000D0004<br>- 1A8675230254<br>- 1C4F00260110<br>- 2717F400318<br>- 4E5810010700<br>- 808780080005<br>- 808780080005<br>- 0512EF180100<br>- 0512EF180100                                                                                                    | ControlSet\Contro                         | ol\usbflags\4E5810010700<br>名称<br>•••(武认)<br>题 osvc<br>题 SkipContainerIdQuery                                  | 类型<br>REG_SZ<br>REG_BINARY<br>REG_BINARY | 数据<br>(数值未设置)<br>00 00<br>01 00            | × |
| 注册表编辑器<br>文件(F) 编辑(E) 查看(V) 收藏夫(A) 帮助(H)<br>计算机\HKEY_LOCAL_MACHINE\SYSTEM\Current<br>093065450110<br>- 095116660110<br>- 095116660110<br>- 09510600102<br>- 1381000D0004<br>- 1A8675230254<br>- 1 C4F00260110<br>- 2717FF400318<br>- 4 4E5810010700<br>- 80878000005<br>- 0808780080005<br>- 080878008005<br>- 080878008005<br>- 080878005<br>- 080878008005<br>- 08087800005<br>- 080878008005<br>- 080878008005<br>- 08088005<br>- 08088005<br>- 08088005<br>- 08088005<br>- 08088005<br>- 08088005<br>- 08088005<br>- 08088005<br>- 08088005<br>- 08088005<br>- 08088005<br>- 08088005<br>- 08088005<br>- 08088005<br>- 08088005<br>- 08088005<br>- 08088005<br>- 08088005<br>- 08088005<br>- 08088005<br>- 0808005<br>- 080805<br>- 080808005<br>- 080805<br>- 080805<br>- 080805<br>- 080 | ControlSet\Contro                         | ol\usbflags\4E5810010700<br>名称<br>(動)(飲い)<br>國 osvc<br>認 SkipContainer/dQuery                                  | 类型<br>REG_SZ<br>REG_BINARY<br>REG_BINARY | 数据<br>(数值未设置)<br>00 00<br>01 00            | × |
| 注册表编辑器     文件(F) 編辑(E) 查看(V) 收慮夫(A) 帮助(H)     甘算机\HKEY_LOCAL_MACHINE\SYSTEM\Current     1     1     1     1     1     1     1     1     1     1     1     1     1     1     1     1     1     1     1     1     1     1     1     1     1     1     1     1     1     1     1     1     1     1     1     1     1     1     1     1     1     1     1     1     1     1     1     1     1     1     1     1     1     1     1     1     1     1     1     1     1     1     1     1     1     1     1     1     1     1     1     1     1     1     1     1     1     1     1     1     1     1     1     1     1     1     1     1     1     1     1     1     1     1     1     1     1     1     1     1     1     1     1     1     1     1     1     1     1     1     1     1     1     1     1     1     1     1     1     1     1     1     1     1     1     1     1     1     1     1     1     1     1     1     1     1     1     1     1     1     1     1     1     1     1     1     1     1     1     1     1     1     1     1     1     1     1     1     1     1     1     1     1     1     1     1     1     1     1     1     1     1     1     1     1     1     1     1     1     1     1     1     1     1     1     1     1     1     1     1     1     1     1     1     1     1     1     1     1     1     1     1     1     1     1     1     1     1     1     1     1     1     1     1     1     1     1     1     1     1     1     1     1     1     1     1     1     1     1     1     1     1     1     1     1     1     1     1     1     1     1     1     1     1     1     1     1     1     1     1     1     1     1     1     1     1     1     1     1     1     1     1     1     1     1     1     1     1     1     1     1     1     1     1     1     1     1     1     1     1     1     1     1     1     1     1     1     1     1     1     1     1     1     1     1     1     1     1     1     1     1     1     1     1     1     1     1     1     1     1     1     1     1     1     1     1     1     1     1     1     1     1     1     1     1                                                                                                    | ControlSet\Contro<br>确认项删除<br>介<br>确      | ol\usbflags\4E5810010700<br>名称<br>逊(默认)<br>聞 osvc<br>蹤 SkipContainerIdQuery<br>实要永久删除这个项和所有其子项吗?               | 类型<br>REG_SZ<br>REG_BINARY<br>REG_BINARY | 数据<br>(数值未设置)<br>00 00<br>01 00            | × |
| 注册表编辑器     文件(F) 编辑(E) 查看(V) 收藏夫(A) 帮助(H)     计算机\HKEY_LOCAL_MACHINE\SYSTEM\Current     ① 993065450110     ③ 995116660110     ④ 093065450110     ④ 093065450110     ④ 09500020100     ④ 050F00020100     ④ 050F00030102     ④ 1381000D0004     ⑤ 1381000D0004     ⑤ 148675230254     ⑤ 1450260110     ⑤ 2717FF400318     ⑥ 45810010700     ⑤ 808780080005     ⑤ CD12EF180100     ⑤ usbstor     ◇ VAN     ◇ Version     ◇ Video                                                                                                    | ControlSet\Contro                         | ohusbflags\4E5810010700<br>名称<br>● (武认)<br>蹤 osvc<br>蹤 SkipContainerldQuery                                    | 类型<br>REG_SZ<br>REG_BINARY<br>REG_BINARY | 数<br>(数<br>值未<br>设<br>置)<br>00 00<br>01 00 | × |
| 注册表编辑器     文件(F) 编辑(E) 查看(V) 收藏夫(A) 帮助(H)     计算机\HKEY_LOCAL_MACHINE\SYSTEM\Current     093065450110     - 093065450110     - 095116660110     - 005070020100     - 0050700030102     - 1381000D0004     - 148675230254     - 1C4F00260110     - 2717F400318     - 4E5810010700     - 808780080005     - CD12EF180100     > 0usbstor     > VAN     > Version     > Video     - Video     - WalletService                                                                                                    | ControlSet\Contro                         | DNusbflags\4E5810010700<br>名称<br>●【武认)<br>愛 osvc<br>愛 SkipContainerIdQuery<br>文要永久删除这个项和所有其子项吗?                | 类型<br>REG_SZ<br>REG_BINARY<br>REG_BINARY | 数据<br>(数值未设置)<br>00 00<br>01 00            | × |
| 注册表编辑器     文件(F) 编辑(E) 查看(V) 收藏夫(A) 帮助(H)     计算机\HKEY_LOCAL_MACHINE\SYSTEM\Current     ① 093065450110     □ 095116660110     □ 095116660110     □ 09510660110     □ 005000030102     □ 13B1000D0004     □ 13B1000D004     □ 13B1000D004     □ 148675230254     □ 1 (4F00260110     □ 2717F400318     □ 445810010700     □ 80878000005     □ 80878000005     □ 80878000005     □ 80878000005     □ 055tor     > VAN     > Version     > Video     Video     Video     Video     Video     Video     Video     Video     Video     Video     Video     Video     Video     Vicesvice     > Vicensvice     > Vicensvice                                                                                                    | ControlSet\Contro<br>@<br>确认项删除<br>确当     | ol\usbflags\4E5810010700<br>名称<br>●(飲认)<br>國 osvc<br>認 SkipContainerIdQuery<br>集要永久删除这个项和所有其子项吗?<br>是(Y)       | 类型<br>REG_SZ<br>REG_BINARY<br>REG_BINARY | 数据<br>(数值未设置)<br>00 00<br>01 00            | × |
| 注册表编辑器     文件(F) 編辑(E) 查看(V) 收藏夫(A) 帮助(H)      甘蓮初\\HKEY_LOCAL_MACHINE\SYSTEM\Current     1                                                                                                    | ControlSet\Contro<br>确认项删除<br>确3          | ol\usbflags\4E5810010700<br>名称<br>● (武认)<br>聞 osvc<br>聞 SkipContainerIdQuery<br>定要永久删除这个项和所有其子项吗?              | 类型<br>REG_SZ<br>REG_BINARY<br>REG_BINARY | 数据<br>(数值未设置)<br>00 00<br>01 00            | × |
| 注册表编辑器<br>文件(F) 編辑(E) 查看(V) 收藏夫(A) 帮助(H)                                                                                                    | ControlSet\Contro<br>備认项删除<br><u></u> 确3  | DNusbflags\4E5810010700<br>名称<br>● (武认)<br>聞 osvc<br>聞 SkipContainerIdQuery<br>定要永久删除这个项和所有其子项吗?<br>是(Y)       | 类型<br>REG_5Z<br>REG_BINARY<br>REG_BINARY | 数据<br>(数值未设置)<br>00 00<br>01 00            | × |
| 注册表編辑器     文件(F) 編辑(E) 查看(V) 收藏夫(A) 帮助(H)      甘算机\HKEY_LOCAL_MACHINE\SYSTEM\Current     093065450110     093065450110     095116660110     005070020100     0050700030102     1381000D0004     1A8675230254     1C4F00260110     2717FF400318     4E5810010700     808780000005     005780080005     CD12EF180100     0usbstor     VAN     Version     Video     VAN     Version     Video     WalletService     WalletService     WdI     WDI     Windows                                                                                                    | ControlSet\Contro<br>确认项删除<br>确到          | DNusbflags\4E5810010700<br>名称<br>● (武认)<br>愛 osvc<br>愛 SkipContainerIdQuery<br>文要永久删除这个项和所有其子项吗?<br>是(Y)       | 类型<br>REG_SZ<br>REG_BINARY<br>REG_BINARY | 数据<br>(数值未设置)<br>00 00<br>01 00            | × |
| 注册表编辑器     文件(F) 編辑(E) 查看(V) 收藏夫(A) 帮助(H)      甘蕈机\HKEY_LOCAL_MACHINE\SYSTEM\Current      1                                                                                                    | ControlSet\Contro<br>确认项删除<br><u> </u> 确3 | DNusbflags\4E5810010700<br>名称<br>●(飲认)<br>聞 Osvc<br>認 SkipContainerIdQuery<br>文要永久删除这个项和所有其子项吗?                | 类型<br>REG_SZ<br>REG_BINARY<br>REG_BINARY | 数据<br>(数值未设置)<br>00 00<br>01 00            | × |
| 注册表编辑器     文件(F) 編辑(E) 查看(V) 收藏夫(A) 帮助(H)      甘蓮机\HKEY_LOCAL_MACHINE\SYSTEM\Current     ① 93065450110     ○ 095116660110     ○ 09500020100     ○ 0E0F00020100     ○ 0E0F00020100     ○ 0E0F0002010     ○ 0E0F0002010     ○ 0E0F00020     ○ 0E0F0002010     ○ 0E0F0002010     ○ 0E0F0002010     ○ 0E0F0002010     ○ 0E0F0002010     ○ 0E0F0002010     ○ 0E0F0002010     ○ 0E0F000201     ○ 0E0F002010     ○ 0E0F002010     ○ 0E0F002010     ○ 0E0F002010     ○ 0E0F002010     ○ 0E0F00201     ○ 0E0F00201     ○ 0E0F00201     ○ 0E0F0020     ○ 0E0F00201     ○ 0E0F0020     ○ 0E0F0020     ○ 0E0F0020     ○ 0E0F0020     ○ 0E0F002     ○ 0E0F0020     ○ 0E0F002     ○ 0E0F002     ○ 0E0F02     ○ 0E0F02     ○ 0E0F02     ○ 0E0F02     ○ 0E0F02     ○ 0E0F02     ○ 0E0F02     ○ 0E0F02     ○ 0E0F02     ○ 0E0F02                                                                                                    | ControlSet\Contro<br>确认项删除<br>确3          | ol\usbflags\4E5810010700<br>名称<br>● (武认)<br>聞 osvc<br>聞 SkipContainerIdQuery<br>定要永久删除这个项和所有其子项吗?              | 类型<br>REG_SZ<br>REG_BINARY<br>REG_BINARY | 数据<br>(数值未设置)<br>00 00<br>01 00            | × |
| 注册表编辑器     文件(F) 编辑(E) 查看(V) 收藏夫(A) 帮助(H)      甘算机\HKEY_LOCAL_MACHINE\SYSTEM\Current     ① 993065450110     ③ 995116660110     ④ 093065450110     ④ 095116660110     ④ 050F00020100     ④ 050F00020100     ④ 1381000D0004     ④ 138502054     ④ 14670260110     ④ 2717F400318     ④ 45810010700     ⑤ 808780080005     ⑤ CD12EF180100     ⑤ Usbstor     ⑥ VAN     ⑥ Version     ♡ Version     ♡ VAN     ⑧ Version     ♡ Vol     ⑥ WinletService     ⑧ Wdf     ♡ Wol     ⑤ Wol     ⑥ Winlows     ♥ Winlows     ♥ Winlogon     ♥ Winresume                                                                                                    | ControlSet\Contro<br>确认项删除<br><u></u> 确到  | ohusbflags\4E5810010700<br>名称<br>● (武认)<br>愛 osvc<br>愛 SkipContainerIdQuery<br>文要永久删除这个项和所有其子项吗?<br>足(Y)       | 类型<br>REG_5Z<br>REG_BINARY<br>REG_BINARY | 数据<br>(数值未设置)<br>00 00<br>01 00            | × |
| 注册表編辑器     文件(F) 編辑(E) 查看(V) 收藏夫(A) 帮助(H)      甘算机\HKEY_LOCAL_MACHINE\SYSTEM\Current     ① 093065450110     ○ 095116660110     ○ 095116660110     ○ 00500020100     ○ 00500003102     □ 1381000D0004     □ 138675230254     ○ 1 C4F00260110     ○ 2717F400318     ④ 455810010700     ○ 808780080005     ○ CD12EF180100     ○ usbstor     ○ VAN     ○ Version     Video     VAN     ○ Video     VAN     ○ Video     VAN     ○ Video     VAN     ○ Video     VAN     ○ Video     VAN     ○ Video     VVI     Vindows     ○ Winl     Vinlogon     ─────────────────────────────────                                                                                                    | ControlSet\Contro<br>确认项删除<br><u></u> 确3  | ol\usbflags\4E5810010700<br>名称<br>(意)(飲认)<br>(意) osvc<br>(意) SkipContainerldQuery<br>定要永久删除这个项和所有其子项吗?<br>是(Y) | 类型<br>REG_SZ<br>REG_BINARY<br>REG_BINARY | 数据<br>(数值未设置)<br>00 00<br>01 00            | × |
| 注册表编辑器     文件(F) 編辑(E) 查看(V) 收藏夫(A) 帮助(H)      甘算机\HKEY_LOCAL_MACHINE\SYSTEM\Current     ① 93065450110     ○ 93065450110     ○ 93065450110     ○ 95016660110     ○ 950F00020100     ○ 950F00020100     ○ 950F00020100     ○ 950F0002010     ○ 950F000201     ○ 950F000201     ○ 950F000201     ○ 950F002010     ○ 950F00201     ○ 950F00201     ○ 950F002010     ○ 950F00201     ○ 950F00200     ○ 950F00201     ○ 950F0020     ○ 950F0020     ○ 950F0020     ○ 950F0020     ○ 950F0020     ○ 950F0020     ○ 950F0020     ○ 950F0020     ○ 950F0020     ○ 950F002     ○ 950F002     ○ 950F002     ○ 950F002     ○ 950F002     ○ 950F002     ○ 950F002     ○ 950F002     ○ 950F002     ○ 950F002     ○ 950F00     ○ 950F002     ○ 950F002     ○ 950F002     ○ 950F002     ○ 950F002     ○ 950F002     ○ 950F0     ○ 950F0     ○ 950                                                                                                    | ControlSet\Contro<br>确认项删除<br><u></u> 确3  | ol\usbflags\4E5810010700<br>名称<br>●(飲认)<br>聞 osvc<br>聞 SkipContainerIdQuery<br>集要永久删除这个项和所有其子项吗?<br>是(Y)       | 类型<br>REG_SZ<br>REG_BINARY<br>REG_BINARY | 数据<br>(数值未设置)<br>00 00<br>01 00            | × |
| 注册表编辑器     文件(F) 編辑(E) 查看(V) 收藏夫(A) 帮助(H)      甘算机\HKEY_LOCAL_MACHINE\SYSTEM\Current     ① 93065450110     □ 095116660110     □ 09501060010     □ 060F00020100     □ 060F00020100     □ 060F00020100     □ 1381000D004     □ 1381000D004     □ 1387020254     □ 1.C4F00260110     □ 2717FF400318     □ 445810010700     □ 808780080005     □ 808780080005     □ 808780080005     □ C12EF180100     □ Usbstor     ∨ VAN     ○ Version     ○ Version     ○ Version     ○ Video     □ Video     □ Video     ○ Version     ○ Video     ○ Version     ○ Video     ○ Video     ○ Video     ○ Video     ○ Video     ○ Video     ○ Video     ○ Video     ○ Video     ○ Video     ○ Video     ○ Video     ○ Video     ○ Video     ○ Video     ○ Video     ○ Vintagon     ○ Vintagon     ○ Vintesume     ○ Vintesume     ○ Vintagon     ○ Vintesume     ○ Vintagon     ○ Vintagon     ○ Vintesume     ○ Vitagon     ○ Vintagon     ○ Vintagon     ○ Vintagon     ○ Vintagon     ○ Vintagon     ○ Vintagon     ○ Vintagon     ○ Vintagon     ○ Vitagon     ○ Vitago                                                                                                    | ControlSet\Contro<br>确认项删除<br>介<br>确3     | ol\usbflags\4E5810010700<br>名称<br>●(飲认)<br>聞 osvc<br>聞 SkipContainerIdQuery<br>文要永久删除这个项和所有其子项吗?<br>足(Y)       | 类型<br>REG_SZ<br>REG_BINARY<br>REG_BINARY | 数据<br>(数值未设置)<br>00 00<br>01 00            | × |
| 文件(F) 編辑(E) 查看(V) 收藏夫(A) 帮助(H)                                                                                                    | ControlSet\Contro<br>确认项删除<br>确到          | Dhusbflags\4E5810010700<br>名称<br>● (武认)<br>聞 osvc<br>聞 SkipContainerIdQuery<br>定要永久删除这个项和所有其子项吗?<br>是(Y)       | 类型<br>REG_SZ<br>REG_BINARY<br>REG_BINARY | 数据<br>(数值未设置)<br>00 00<br>01 00            | × |
| 注册表编辑器     文件(F) 編辑(E) 查看(V) 收藏夫(A) 帮助(H)     甘勤材\HKEY_LOCAL_MACHINE\SYSTEM\Current     1     1     1     1     1     1     1     1     1     1     1     1     1     1     1     1     1     1     1     1     1     1     1     1     1     1     1     1     1     1     1     1     1     1     1     1     1     1     1     1     1     1     1     1     1     1     1     1     1     1     1     1     1     1     1     1     1     1     1     1     1     1     1     1     1     1     1     1     1     1     1     1     1     1     1     1     1     1     1     1     1     1     1     1     1     1     1     1     1     1     1     1     1     1     1     1     1     1     1     1     1     1     1     1     1     1     1     1     1     1     1     1     1     1     1     1     1     1     1     1     1     1     1     1     1     1     1     1     1     1     1     1     1     1     1     1     1     1     1     1     1     1     1     1     1     1     1     1     1     1     1     1     1     1     1     1     1     1     1     1     1     1     1     1     1     1     1     1     1     1     1     1     1     1     1     1     1     1     1     1     1     1     1     1     1     1     1     1     1     1     1     1     1     1     1     1     1     1     1     1     1     1     1     1     1     1     1     1     1     1     1     1     1     1     1     1     1     1     1     1     1     1     1     1     1     1     1     1     1     1     1     1     1     1     1     1     1     1     1     1     1     1     1     1     1     1     1     1     1     1     1     1     1     1     1     1     1     1     1     1     1     1     1     1     1     1     1     1     1     1     1     1     1     1     1     1     1     1     1     1     1     1     1     1     1     1     1     1     1     1     1     1     1     1     1     1     1     1     1     1     1     1     1     1     1     1     1     1     1     1     1     1     1     1     1     1     1     1     1     1     1     1     1     1     1                                                                                                    | ControlSet\Contro<br>确认项删除<br>确3          | ohusbflags\4E5810010700<br>名称<br>● (武认)<br>國 osvc<br>認 SkipContainerIdQuery<br>主要永久删除这个项和所有其子项吗?               | 类型<br>REG_SZ<br>REG_BINARY<br>REG_BINARY | 数据<br>(数值未设置)<br>00 00<br>01 00            | × |
| 注册表编辑器     文件(F) 編辑(E) 查看(V) 收慮夫(A) 帮助(H)      甘蓮机\HKEY_LOCAL_MACHINE\SYSTEM\Current     ① 993065450110     ○ 995116660110     ○ 905060020100     ○ 0E0F00020100     ○ 0E0F00020100     ○ 0E0F0002010     ○ 0E0F000201     ○ 0E0F000201     ○ 0E0F002010     ○ 0E0F00201     ○ 0E0F00201     ○ 0E0F00201     ○ 0E0F00201     ○ 0E0F00201     ○ 0E0F00201     ○ 0E0F00201     ○ 0E0F00201     ○ 0E0F00201     ○ 0E0F00201     ○ 0E0F00201     ○ 0E0F0020     ○ 0E0F00201     ○ 0E0F0020     ○ 0E0F0020     ○ 0E0F0020     ○ 0E0F0020     ○ 0E0F0020     ○ 0E0F002     ○ 0E0F002     ○ 0E0F0     ○ 0E0F002     ○ 0E0F0     ○ 0E0F0     ○ 0E0F0     ○ 0E0F0     ○ 0E0F0     ○ 0E0F0     ○ 0E0F0     ○ 0E0F0     ○ 0E0F0     ○ 0E0F0     ○ 0E0F0     ○ 0E0F0     ○ 0E0F0     ○ 0E0F0     ○ 0E0F0     ○ 0E0F0     ○ 0E0F0                                                                                                    | ControlSet\Contro<br>确认项删除<br>止<br>确      | ol\usbflags\4E5810010700<br>名称<br>●(飲认)<br>聞 osvc<br>聞 SkipContainerIdQuery<br>定要永久删除这个项和所有其子项吗?               | 类型<br>REG_SZ<br>REG_BINARY<br>REG_BINARY | 数据<br>(数值未设置)<br>00 00<br>01 00            | × |
| 文件(F) 編辑(E) 查看(V) 收藏夫(A) 帮助(H)<br>計算机\HKEY_LOCAL_MACHINE\SYSTEM\Current<br>093065450110<br>095116660110<br>00500020100<br>005070020100<br>005070020100<br>00507002010<br>00507002010<br>00507002010<br>00507002010<br>0050700200<br>00507000<br>00507000<br>0050700<br>0050700<br>005070<br>005070                                                                                                    | ControlSet\Contro<br>确认项删除<br>介<br>确3     | ol\usbflags\4E5810010700<br>名称<br>● (飲认)<br>聞 osvc<br>聞 SkipContainerIdQuery<br>定要永久删除这个项和所有其子项吗?              | 类型<br>REG_SZ<br>REG_BINARY<br>REG_BINARY | 数据<br>(数值未设置)<br>00 00<br>01 00            | × |
| 注册表编辑器     文件(F) 编辑(E) 查看(V) 收藏夫(A) 帮助(H)      甘算机\HKEY_LOCAL_MACHINE\SYSTEM\Current     ① 993065450110     ③ 995116660110     ④ 095060020100     ④ 050F00020100     ④ 050F00020102     ④ 1381000D0004     ④ 14867520254     ④ 1 C4F00260110     ④ 2717F400318     ④ 45810010700     ⑤ 808780080005     ⑤ C12EF180100     ⑤ Udeo     ⑤ Vda     ⑥ Vda     ⑥ Vda     ⑥ Vda     ⑥ Vda     ⑧ Version     ⑧ Vda     ⑧ Version     ⑧ Vda     ⑧ Vda     ⑧ Vda     ⑧ Version     ⑧ Vda     ⑧ Vda     ⑨ Vda     ⑧ Vda     ⑨ Vda     ⑨                                                                                                    | ControlSet\Contro<br>确认项删除<br>确到          | ol\usbflags\4E5810010700<br>名称<br>●(飲认)<br>◎ osvc<br>◎ SkipContainerIdQuery<br>定要永久删除这个项和所有其子项吗?<br>足(Y)       | 类型<br>REG_SZ<br>REG_BINARY<br>REG_BINARY | 数据<br>(数值未设置)<br>00 00<br>01 00            | × |
| 注册表编辑器     文件(F) 編辑(E) 查看(V) 收藏夫(A) 帮助(H)      甘蓮村\\HKEY_LOCAL_MACHINE\SYSTEM\Current      1                                                                                                    | ControlSet\Contro<br>确认项删除                | ohusbflags\4E5810010700<br>名称<br>● (武认)<br>國 osvc<br>認 SkipContainerIdQuery<br>主要永久删除这个项和所有其子项吗?               | 类型<br>REG_SZ<br>REG_BINARY<br>REG_BINARY | 数据<br>(数值未设置)<br>00 00<br>01 00            | × |

- 4. Restart Windows
- 5. Uninstall driver "Panel-Link USB Graphics"

| 文件(F) 操作(A) 查看(V) 帮助(H)                                                                                          |         |
|----------------------------------------------------------------------------------------------------|---------|
|                                                                                                    |         |
| <ul> <li>SC-202201031207</li> <li>IDE ATA/ATAPI 控制器</li> <li>Gutta Ata Ata Ata Ata Ata Ata Ata Ata Ata</li></ul> | ×<br>取消 |

6. Click the check box of "Delete the software driver for this device" as well

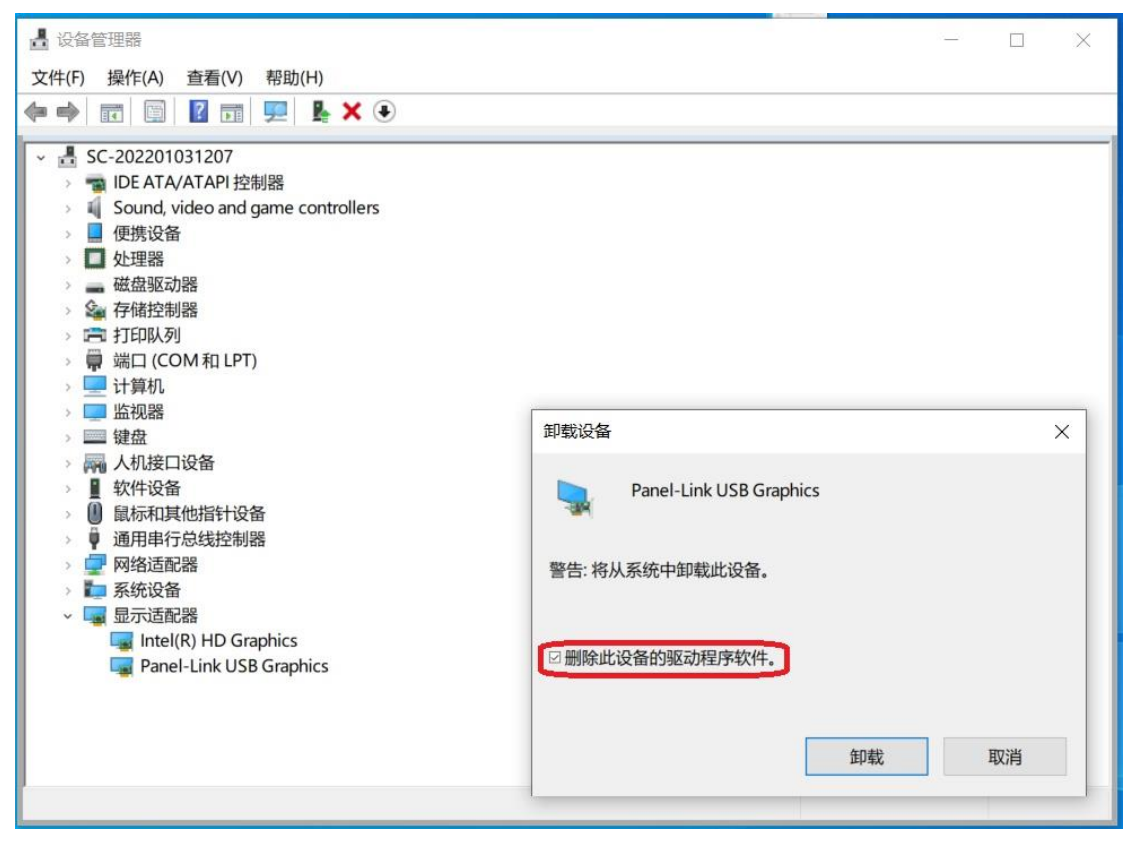

7. Open Device Manager after successful uninstallation

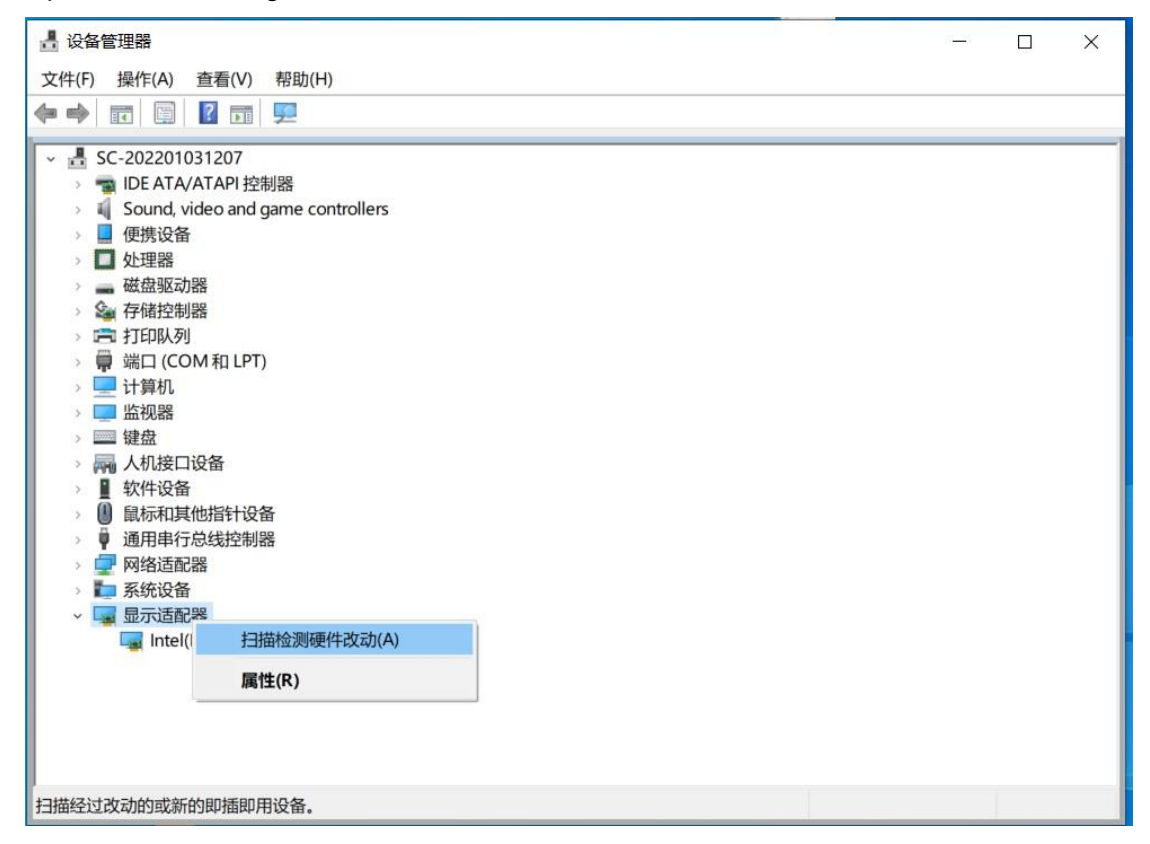

8. Choose "Scan for hardware changes", then BeadaPanel device appears back in Device Manager.

| 畫 设备管理器                           |   | × |
|-----------------------------------|---|---|
| 文件(F) 操作(A) 查看(V) 帮助(H)           |   |   |
|                                   |   |   |
|                                   |   |   |
| SC-202201031207                   |   |   |
| > The ATA/ATAPI 控制器               |   |   |
| Sound, video and game controllers |   |   |
|                                   |   |   |
|                                   |   |   |
|                                   |   |   |
|                                   |   |   |
| )目 治口(COM和LPT)                    |   |   |
|                                   |   |   |
|                                   |   |   |
|                                   |   |   |
| > 扁 人机接口设备                        |   |   |
| → ■ 软件设备                          |   |   |
| 🕠 鼠标和其他指针设备                       |   |   |
| 🧯 通用串行总线控制器                       |   |   |
| ✓ 単 通用串行总线设备                      |   |   |
| BeadaPanel 800x480                |   |   |
| > 🚽 网络适配器                         |   |   |
| > 二 系统设备                          |   |   |
| > 🙀 显示适配器                         |   |   |
|                                   |   |   |
|                                   |   |   |
|                                   |   |   |
|                                   |   |   |
|                                   |   |   |
|                                   | _ |   |

## **3.Access BeadaPanel Internal Storage Space**

There are 2 versions available for BeadaTools, one is a native Windows application and another is a web based application. You can choose either of them at your convenience.

Procedures for Windows native Beadatools:

- 1. Ensure Panel-Link USB Graphics driver uninstalled on your PC(Refer to Section 2 if you do not know how to)
- 2. Connect BeadaPanel to your PC with a Micro-USB cable You can find BeadaPanel in your Device Manager

| Ⅰ 设备管理器                                                                                                    | - | × |
|----------------------------------------------------------------------------------------------------|---|---|
| 文件(F) 操作(A) 查看(V) 帮助(H)                                                                                                    |   |   |
|                                                                                                    |   |   |
| <ul> <li>✓               SC-202201031207          </li> <li>              IDE ATA/ATAPI 控制器          </li> <li>              Sound, video and game controllers          </li> <li> </li> <li> </li> <li> </li> <li> </li> <li> </li> <li> </li> <li> </li> <li> </li> <li> </li> <li> </li> <li> </li> <li> </li> <li></li></ul>                                                                                                    |   |   |
| <ul> <li>▶ ■ 处理器</li> <li>&gt; → 磁盘驱动器</li> <li>&gt; ▲ 存储控制器</li> </ul>                                                                                                    |   |   |
| > □ 打印队列<br>> ■ 端口 (COM和LPT)<br>> ■ 计算机                                                                                                    |   |   |
|                                                                                                    |   |   |
| →         ■ 40.14 kg m           →         ●           ●         ●           ●         ●           ●         ●           ●         ●           ●         ●           ●         ●           ●         ●           ●         ●           ●         ●           ●         ●           ●         ●           ●         ●           ●         ●           ●         ●           ●         ●           ●         ●           ●         ●           ●         ●           ●         ●           ●         ●           ●         ●           ●         ●           ●         ●           ●         ●           ●         ●           ●         ●           ●         ●           ●         ●           ●         ●           ●         ●           ●         ●           ●         ●           ●         ●           ● |   |   |
| ● BeadaPanel 800x480<br>● DeadaPanel 800x480<br>● 愛 网络适配器<br>● 章 系统设备                                                                                                    |   |   |
| > 嘱 显示适配器                                                                                                    |   |   |
|                                                                                                    |   |   |

#### 3. Run BeadaTools

| BeadaTool | s V1.0                                                                   |                                         | ×     |
|-----------|--------------------------------------------------------------------------|-----------------------------------------|-------|
|           | Device Informati<br>irmware Ver.<br>creen Resolutior<br>Dn-Board Storage | on]<br>700<br>h: 800 x 480<br>e: 3.3 GB |       |
| P         | ress 'Continue' t                                                        | o connect to dev                        | ice.  |
| Ę         | 2月 1                                                                     | 重试(T)                                   | 继续(C) |

4. Click "Continue"

BeadaTools will force BeadaPanel go into "USB Mass Storage Mode"

5. Windows will report a new "Mass Storage Device" inserted

|                                                         | 管理       | U 盘 (D:) |                 | 1000 | пх  |
|---------------------------------------------------------|----------|----------|-----------------|------|-----|
| <u></u> 王贝 共享                                           | <u> </u> |          |                 |      | ~ 0 |
| $\leftarrow \rightarrow \land \uparrow \bullet \land U$ | 臣 (D:)   | ~ Ū      | ♀ 搜索"U 盘 (D:)"  |      |     |
| 📲 MI MAX 2 🔷 🐴                                          | 名称 ^     |          | 修改日期            | 类型   | 大小  |
| - 视频                                                    | album    |          | 2021/8/22 13:12 | 文件夹  |     |
| ■ 图片                                                    | console  |          | 2021/11/5 13:37 | 文件夹  |     |
| 🖹 文档                                                    |          |          |                 |      |     |
| ➡ 下载                                                    |          |          |                 |      |     |
| ♪ 音乐                                                    |          |          |                 |      |     |
| ■ 桌面                                                    |          |          |                 |      |     |
| 🐛 本地磁盘 (C:)                                             |          |          |                 |      |     |
| 🥪 U 盘 (D:)                                              |          |          |                 |      |     |
| 🥪 U 盘 (G:)                                              |          |          |                 |      |     |
| 、U盘(D:)                                                 |          |          |                 |      |     |
| 📕 album                                                 |          |          |                 |      |     |
| L console                                               |          |          |                 |      |     |
| 🧅 U 盘 (G:)                                              |          |          |                 |      |     |
| L AliWorkbench                                          |          |          |                 |      |     |
| 📕 Debug                                                 |          |          |                 |      |     |
| 📕 x64                                                   |          |          |                 |      |     |
| 📕 x86 🗸 🗸                                               | <        |          |                 |      | >   |
| 2 个项目                                                   |          |          |                 |      |     |

You can access internal storage space inside BeadaPanel now.

6. After access, right click on Disk "D" and choose "eject"

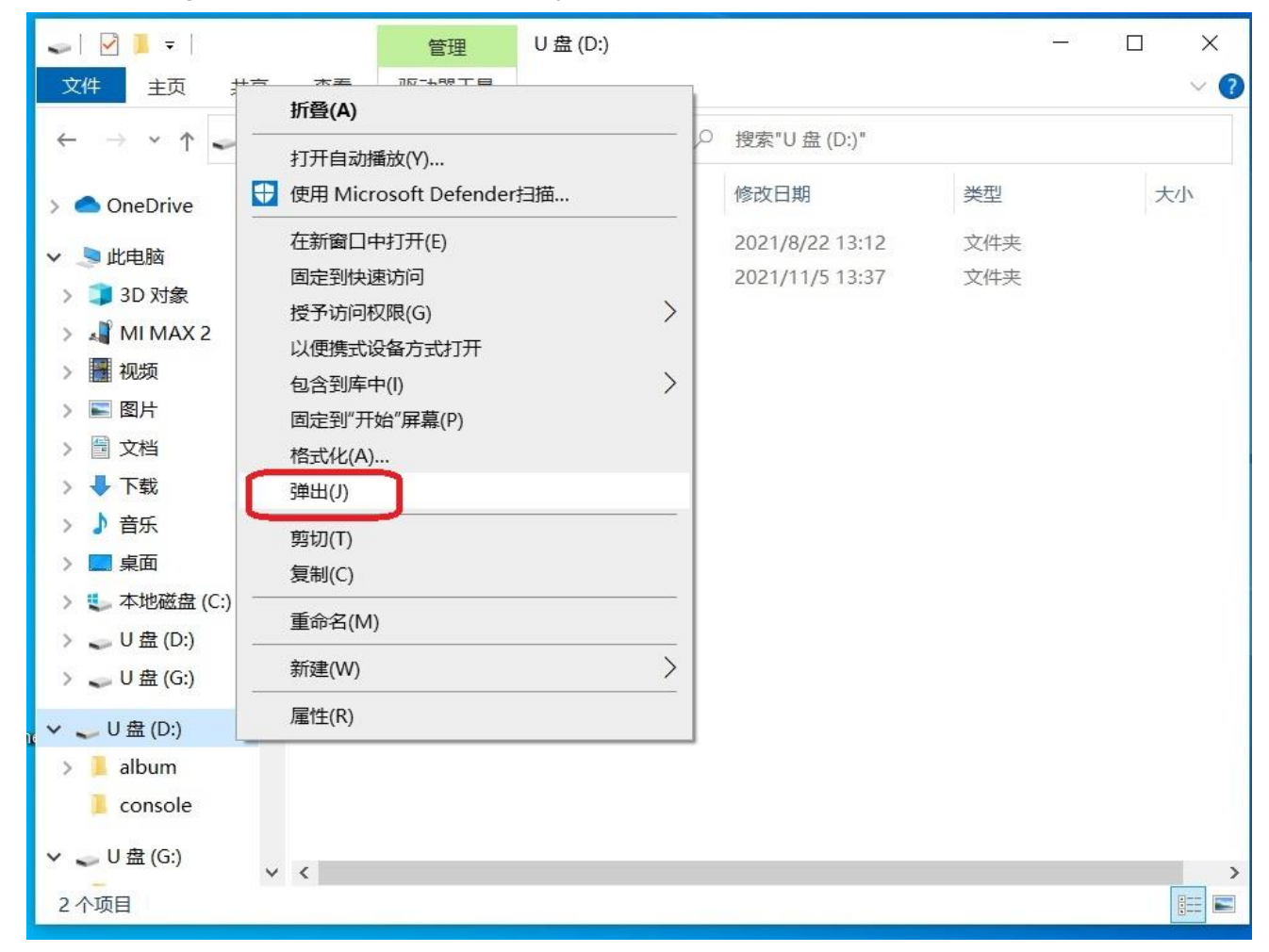

BeadaPanel then will go back to normal mode.

Procedures for Web based BeadaTools:

- 1. Ensure Panel-Link USB Graphics driver uninstalled on your PC(Refer to Section 2 if you do not know how to)
- 2. Connect BeadaPanel to your PC with a Micro-USB cable You will find BeadaPanel in your Device Manager

| 書 设备管理器                                                                   | — | × |
|---------------------------------------------------------------------------|---|---|
| 文件(F) 操作(A) 查看(V) 帮助(H)                                                   |   |   |
|                                                                           |   |   |
| <ul> <li>✓ 遇 SC-202201031207</li> <li>&gt; 雪 IDE ATA/ATAPI 控制器</li> </ul> |   |   |
| > 🍯 Sound, video and game controllers                                     |   |   |
|                                                                           |   |   |
| <ul> <li>&gt; → → 磁盘驱动器</li> <li>&gt; → → 存储控制器</li> </ul>                |   |   |
|                                                                           |   |   |
| > 🖳 计算机                                                                   |   |   |
| <ul> <li>&gt; □□ 键盘</li> </ul>                                            |   |   |
| → m 人机接口设备                                                                |   |   |
|                                                                           |   |   |
| <ul> <li>&gt; ■ 通用串行总线控制器</li> <li>■ 通用串行总线设备</li> </ul>                  |   |   |
| ● BeadaPanel 800x480<br>■ 网络活動器                                           |   |   |
| 》 12 系统设备                                                                 |   |   |
|                                                                           |   |   |
|                                                                           |   |   |
|                                                                           |   |   |
|                                                                           |   |   |

3. Open your web browser and enter www.nxelec.com/service/beadatools

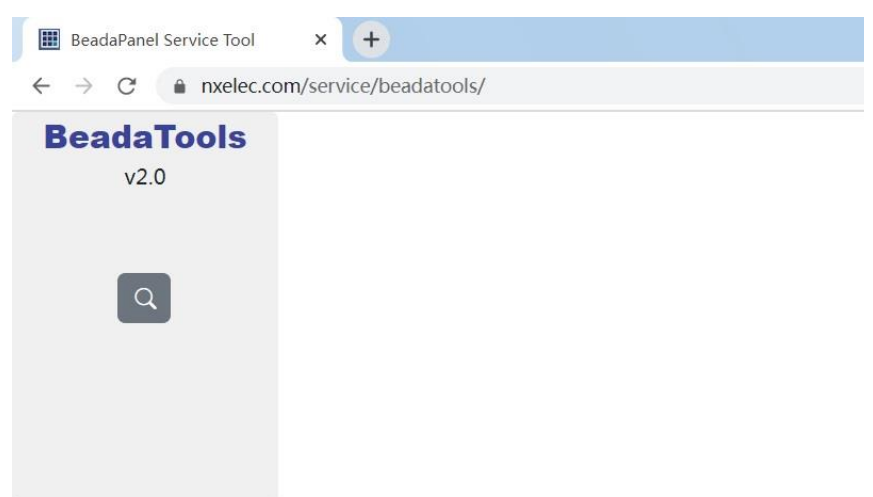

4. Click "Select screen" button

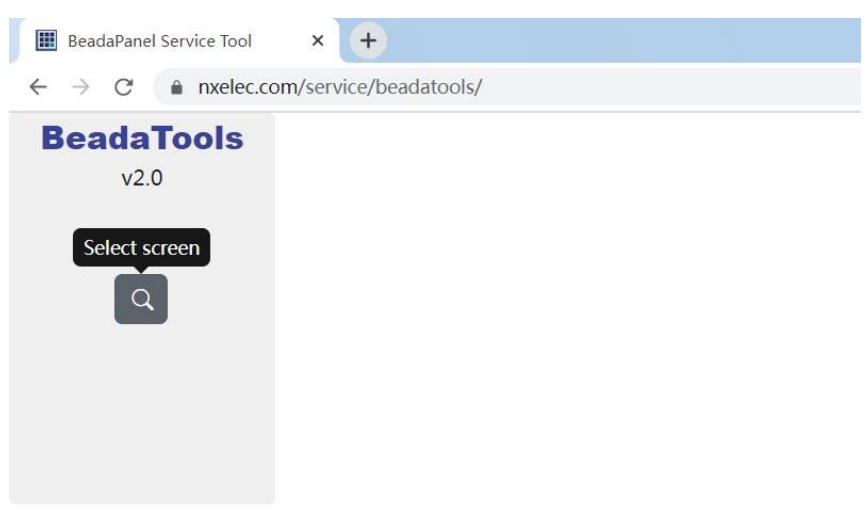

5. A new window pop up to let you select BeadaPanel screen

| BeadaPanel | Service Tool × +               |       |  |
|------------|--------------------------------|-------|--|
| → C        | nxelec.com/service/beadatools/ |       |  |
| Beada      | www.nxelec.com 希望连接到以下的        | 所选设备: |  |
| v2.(       | BeadaPanel 1280x480 - 已配对      |       |  |
|            |                                |       |  |
| ٩          |                                |       |  |
|            |                                |       |  |
|            |                                |       |  |
|            |                                |       |  |
|            |                                |       |  |
|            |                                |       |  |
|            | <b>A</b>                       |       |  |
|            | $\bigcirc$                     | 進接    |  |

#### 6. Select a screen and then click "connect"

| BeadaPanel                         | Service Tool × +                |
|------------------------------------|---------------------------------|
| $\leftarrow \   \rightarrow \   G$ | anxelec.com/service/beadatools/ |
| Beada                              | www.nxelec.com 希望连接到以下所选设备:     |
| V2.0                               | BeadaPanel 1280x480 - 已配对       |
| _                                  |                                 |
| ٩                                  |                                 |
|                                    |                                 |
|                                    |                                 |
|                                    |                                 |
|                                    |                                 |
|                                    |                                 |
|                                    | ② 连接 取消                         |
|                                    |                                 |

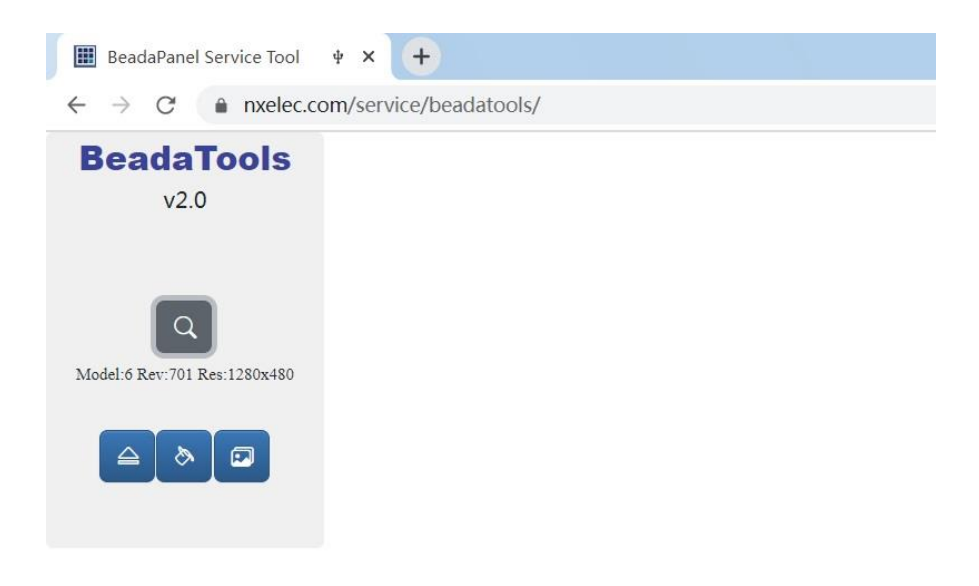

7. Click "Access Inner storage" button

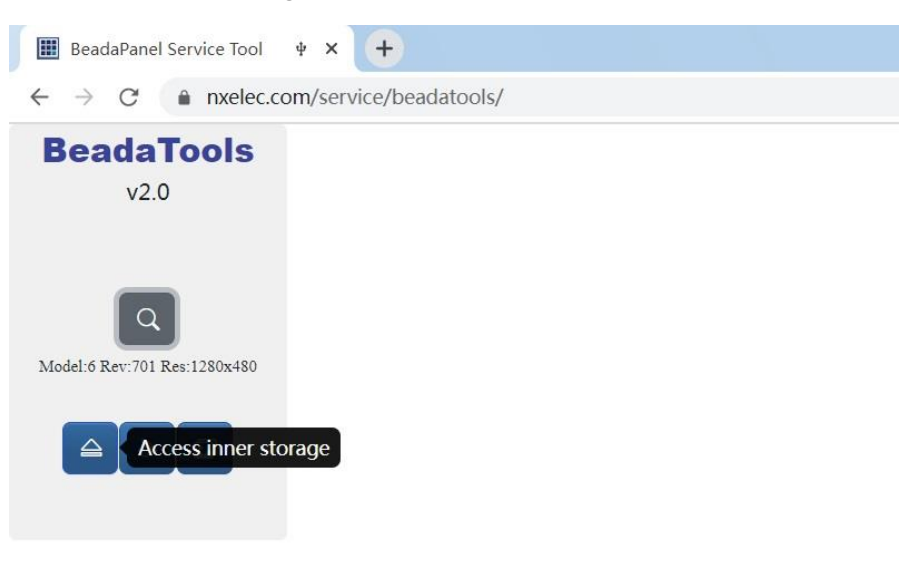

8. BeadaTools will force BeadaPanel enter "USB Mass Storage" mode.

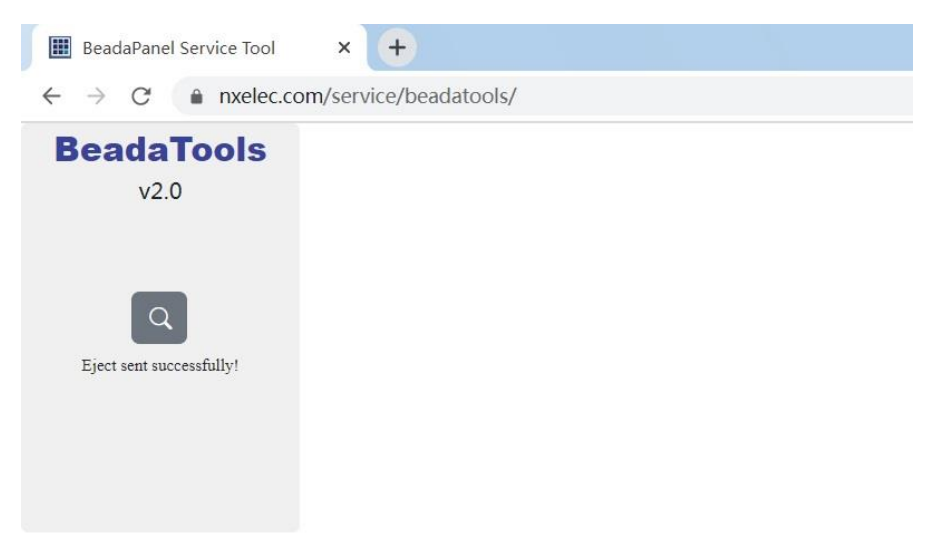

9. Windows will report a new "Mass Storage Device" inserted

| 🥪   🗹 📜 🔻                                                                                                    | 管理                     | U 盘 (D:) |     |                                            | <u></u>          |     |
|----------------------------------------------------------------------------------------------------|------------------------|----------|-----|--------------------------------------------|------------------|-----|
| 文件 主页 共享                                                                                                    | 查看 驱动器工具               |          |     |                                            |                  | ~ 🕜 |
| ← → · ↑ 🔷 • U #                                                                                                    | 멾 (D:)                 | ~ C      | م ر | 搜索"U 盘 (D:)"                               |                  |     |
| <ul> <li>▲ MI MAX 2</li> <li>▲ 视频</li> <li>■ 图片</li> <li>● 文档</li> <li>● 下载</li> <li>● 百乐</li> <li>■ 桌面</li> <li>◆ 本地磁盘 (C:)</li> <li>← U 盘 (D:)</li> <li>← U 盘 (C:)</li> <li>← U 盘 (C:)</li> <li>● U 盘 (G:)</li> <li>● album</li> <li>● console</li> <li>← U 盘 (G:)</li> <li>● AliWorkbencht</li> <li>● Debug</li> <li>● x64</li> </ul> | 名称<br>album<br>console |          |     | 修改日期<br>2021/8/22 13:12<br>2021/11/5 13:37 | 类型<br>文件夹<br>文件夹 | 大小  |
| ▲ x86 v<br>2 个项目                                                                                                    | <                      |          |     |                                            |                  |     |

You can access internal storage space inside BeadaPanel now.

10. After access, right click on Disk "D" and choose "eject"

| 🥪   🗹 📕 =                                                                                                    | 管理 U 盘 (D:)                                                                                |   |                                    | 2 <u></u>  | ×         |
|----------------------------------------------------------------------------------------------------|--------------------------------------------------------------------------------------------|---|------------------------------------|------------|-----------|
| 文件 主页 井亭                                                                                                    | ★美 加~+₩T 目<br>折叠(A)                                                                        |   |                                    |            | ~ 🕐       |
|                                                                                                    | 打开自动播放(Y)<br>使用 Microsoft Defender扫描                                                       | F | 授茶 0 益 (D:)                        | 迷刑         | */\       |
| <ul> <li>&gt; OneDrive</li> <li>&gt; 此电脑</li> <li>&gt; ③ 3D 对象</li> <li>&gt; ④ MI MAX 2</li> <li>&gt; 圖 视频</li> <li>&gt; 圖 图片</li> <li>&gt; 圖 文档</li> <li>&gt; ● 下载</li> </ul> | 在新窗口中打开(E)<br>固定到快速访问<br>授予访问权限(G) 〉<br>以便携式设备方式打开<br>包含到库中(I) 〉<br>固定到"开始"屏幕(P)<br>格式化(A) |   | 2021/8/22 13:12<br>2021/11/5 13:37 | 文件夹<br>文件夹 |           |
| > ♪ 音乐<br>> ■ 桌面<br>> ● 本地磁盘 (C:) —<br>> ● U 盘 (D:) —<br>> ● U 盘 (G:) —                                                                                                    | 9単田(J)<br>剪切(T)<br>复制(C)<br>重命名(M)<br>新建(W)<br>属性(R)                                       |   |                                    |            |           |
| > 】 album<br>】 console<br>❤ ❤ U盘(G:)<br>2 个项目                                                                                                    | ٢                                                                                          |   |                                    |            | ><br>:::: |

BeadaPanel then will go back to normal mode.

## 4. How to Link to AIDA64

AIDA64 supports BeadaPanel via an internal "LCD" feature.

Procedures for link of AIDA64:

- 1. Ensure Panel-Link USB Graphics driver uninstalled (Refer to Section 2 if you do not know how to)
- 2. Connect BeadaPanel to PC with a Micro-USB cable You can find BeadaPanel device in Windows Device Manager

| 書 设备管理器                                                                                                    | - | × |
|----------------------------------------------------------------------------------------------------|---|---|
| 文件(F) 操作(A) 查看(V) 帮助(H)                                                                                                    |   |   |
|                                                                                                    |   |   |
| <ul> <li>◆ ● 記 函 更</li> <li>◇ Sc-202201031207</li> <li>&gt; DE ATA/ATAPI 控制器</li> <li>&gt; ④ CATA/ATAPI 控制器</li> <li>&gt; ④ CATA/ATAPI 控制器</li> <li>&gt; ● 使携设备</li> <li>● 使携设备</li> <li>● 公 分理器</li> <li>● 磁盘驱动器</li> <li>● 公 存储控制器</li> <li>&gt; ● 打印队列</li> <li>● 第 端口 (COM和 LPT)</li> <li>● 计算机</li> <li>&gt; ● 近视器</li> <li>● 磁磁器</li> <li>● 磁路</li> <li>● ● 通用串行总线控制器</li> <li>● ● 通用串行总线控制器</li> <li>● ● 通用串行总线控制器</li> <li>● ● 通用串行总线控制器</li> <li>● ● 通用串行总线控制器</li> <li>● ● 通用串行总线控制器</li> <li>● ● 通用串行总线论备</li> <li>● ● ● ● ● ● ● ● ● ● ● ● ● ● ● ● ● ● ●</li></ul> |   |   |
|                                                                                                    |   |   |
|                                                                                                    |   |   |
|                                                                                                    |   |   |

#### 3. Start AIDA64

| 64 AIDA64 Engineer     |           |          |      |     |      |      |      |      | - 0       | × |
|------------------------|-----------|----------|------|-----|------|------|------|------|-----------|---|
| 文件(F) 查看(V) 报告(R) 收藏(C | ) 工具(T) 帮 | 助(H)     |      |     |      |      |      |      |           |   |
| <>^C # 12              | 报告        |          |      |     |      |      |      |      |           |   |
| 菜单 收藏夹                 |           |          |      |     |      |      |      |      | $\otimes$ |   |
| 64 AIDA64 v6.60.5900   |           |          |      |     |      |      |      |      | <b>U</b>  |   |
| > 🤰 计算机                | 计算机       | 土忉       | 操作系统 | 服务器 | 显示设备 | 多媒体  | 仔储设备 | 网络设备 | DirectX   |   |
|                        |           |          |      |     |      |      |      |      |           |   |
| → ■ 操作系统               |           | <b>N</b> |      | 1   |      |      |      |      |           |   |
| ◇ ● 服力間                | 设备        | 软件       | 安全性  | 配置  | 数据库  | 性能测试 |      |      |           |   |
| > ③ 多媒体                | ~ ~       |          | ~==  | 10  |      |      |      |      |           |   |
| > 🥥 存储设备               |           |          |      |     |      |      |      |      |           |   |
| > 🤤 网络设备               |           |          |      |     |      |      |      |      |           |   |
| DirectX                |           |          |      |     |      |      |      |      |           |   |
|                        |           |          |      |     |      |      |      |      |           |   |
| > 💎 安全性                |           |          |      |     |      |      |      |      |           |   |
| > 🔓 配置                 |           |          |      |     |      |      |      |      |           |   |
| > 🛢 数据库                |           |          |      |     |      |      |      |      |           |   |
| > 🧧 性能测试               |           |          |      |     |      |      |      |      |           |   |
|                        |           |          |      |     |      |      |      |      |           |   |
|                        |           |          |      |     |      |      |      |      |           |   |
|                        |           |          |      |     |      |      |      |      |           |   |
|                        |           |          |      |     |      |      |      |      |           |   |
|                        |           |          |      |     |      |      |      |      |           |   |
|                        |           |          |      |     |      |      |      |      |           |   |
|                        |           |          |      |     |      |      |      |      |           |   |
|                        |           |          |      |     |      |      |      |      |           |   |
|                        |           |          |      |     |      |      |      |      |           |   |
|                        |           |          |      |     |      |      |      |      |           |   |
|                        |           |          |      |     |      |      |      |      |           |   |
|                        |           |          |      |     |      |      |      |      |           |   |

#### 4. Choose File> Preference > LCD

| _  |             |  |
|----|-------------|--|
| 64 | 设置 - AIDA64 |  |

| 查找                                                                                                    | LCD —                                                                                                    |                                                                                                    |                                                                                                  |                                                                                                   |                                                                                                    |                                                                                                    |                                                                          |                                                                                                    |                                                                       |                                                                     |                                                                                             |                                                                                                    |
|----------------------------------------------------------------------------------------------------|----------------------------------------------------------------------------------------------------|----------------------------------------------------------------------------------------------------|--------------------------------------------------------------------------------------------------|---------------------------------------------------------------------------------------------------|----------------------------------------------------------------------------------------------------|----------------------------------------------------------------------------------------------------|--------------------------------------------------------------------------|----------------------------------------------------------------------------------------------------|-----------------------------------------------------------------------|---------------------------------------------------------------------|---------------------------------------------------------------------------------------------|----------------------------------------------------------------------------------------------------|
| <ul> <li>□10</li> <li>□10</li> <li>□10<th>LCD<br/>Abac<br/>Dang<br/>GLCI<br/>Leo E<br/>Mat<br/>Mod<br/>POS<br/>S<br/>Spil<br/>VL<br/>Bea<br/>U<br/>J<br/>I<br/>I<br/>Bea<br/>Bea</th><th>om Ac<br/>perous P<br/>2USB<br/>odnar<br/>ix Orbit.<br/>Jing-FAC<br/>Pyra<br/>DC Meg<br/>:enzieLa<br/>System I<br/>daPanel<br/>自用 Bea<br/>旋转(R):<br/>CD 背景<br/>气度(N):</th><th>cer<br/>rototy<br/>Grav<br/>Logiti<br/>al GLH<br/>Q nM<br/>amid<br/>tron<br/>bs<br/>LIS<br/>E<br/>建<br/>色(B)</th><th>Adat<br/>ypes<br/>vitech<br/>ech An<br/>K Media<br/>Razer<br/>Stee<br/>VL<br/>3WCT<br/>nel LCD<br/>奈用<br/>):</th><th>iruit Alıp<br/>Digital I<br/>Gskill<br/>Caşitel<br/>alatrix Orth<br/>Noteu<br/>Rem<br/>Soundd<br/>ISeries<br/>System L<br/>CH2<br/>D 支持(E)</th><th>bhaCoo<br/>Devices<br/>Ika<br/>ch G15,<br/>bital GT<br/>Odos<br/>oteSen:<br/>Graph II<br/>Sure<br/>IS 2<br/>I24</th><th>I Ad<br/>Ea<br/>I Logic<br/>/G19<br/>T<br/>pace<br/>sor<br/>Mon<br/>Cry:<br/>Cry:</th><th>quaero / A<br/>astRising<br/>c LCD2L<br/>LPT Matrix Or<br/>Odroid<br/>RoboPeak<br/>LCD Trefon<br/>DCore stalfontz</th><th>Art.Le<br/>El<br/>JSB<br/>Mar<br/>bital<br/>Per<br/>c<br/>Ro<br/>S<br/>Wa<br/>c</th><th>Gato<br/>LCDI<br/>d Catz<br/>GX<br/>telian<br/>occat<br/>UCSE<br/>Illbraur</th><th>Asus<br/>EVGA<br/>nfo LC<br/>Matrix (<br/>Phidger<br/>Saitek<br/>Graph iM<br/>D U<br/>D YC<br/>ekino</th><th>AX206<br/>Futaba<br/>D Smartie<br/>Drbital EVE<br/>Drbital LK<br/>picoLCD<br/>Samsung<br/>on VFD<br/>SB2LCD+<br/>Dctopuce<br/>Cwlinux</th></li></ul> | LCD<br>Abac<br>Dang<br>GLCI<br>Leo E<br>Mat<br>Mod<br>POS<br>S<br>Spil<br>VL<br>Bea<br>U<br>J<br>I<br>I<br>Bea<br>Bea | om Ac<br>perous P<br>2USB<br>odnar<br>ix Orbit.<br>Jing-FAC<br>Pyra<br>DC Meg<br>:enzieLa<br>System I<br>daPanel<br>自用 Bea<br>旋转(R):<br>CD 背景<br>气度(N): | cer<br>rototy<br>Grav<br>Logiti<br>al GLH<br>Q nM<br>amid<br>tron<br>bs<br>LIS<br>E<br>建<br>色(B) | Adat<br>ypes<br>vitech<br>ech An<br>K Media<br>Razer<br>Stee<br>VL<br>3WCT<br>nel LCD<br>奈用<br>): | iruit Alıp<br>Digital I<br>Gskill<br>Caşitel<br>alatrix Orth<br>Noteu<br>Rem<br>Soundd<br>ISeries<br>System L<br>CH2<br>D 支持(E) | bhaCoo<br>Devices<br>Ika<br>ch G15,<br>bital GT<br>Odos<br>oteSen:<br>Graph II<br>Sure<br>IS 2<br>I24 | I Ad<br>Ea<br>I Logic<br>/G19<br>T<br>pace<br>sor<br>Mon<br>Cry:<br>Cry: | quaero / A<br>astRising<br>c LCD2L<br>LPT Matrix Or<br>Odroid<br>RoboPeak<br>LCD Trefon<br>DCore stalfontz | Art.Le<br>El<br>JSB<br>Mar<br>bital<br>Per<br>c<br>Ro<br>S<br>Wa<br>c | Gato<br>LCDI<br>d Catz<br>GX<br>telian<br>occat<br>UCSE<br>Illbraur | Asus<br>EVGA<br>nfo LC<br>Matrix (<br>Phidger<br>Saitek<br>Graph iM<br>D U<br>D YC<br>ekino | AX206<br>Futaba<br>D Smartie<br>Drbital EVE<br>Drbital LK<br>picoLCD<br>Samsung<br>on VFD<br>SB2LCD+<br>Dctopuce<br>Cwlinux |

#### 5. Click check box of "Enable BeadaPanel LCD Support"

There will be a green text "BeadaPanel Init OK" appeared as soon as connect success.

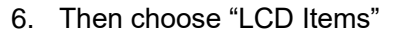

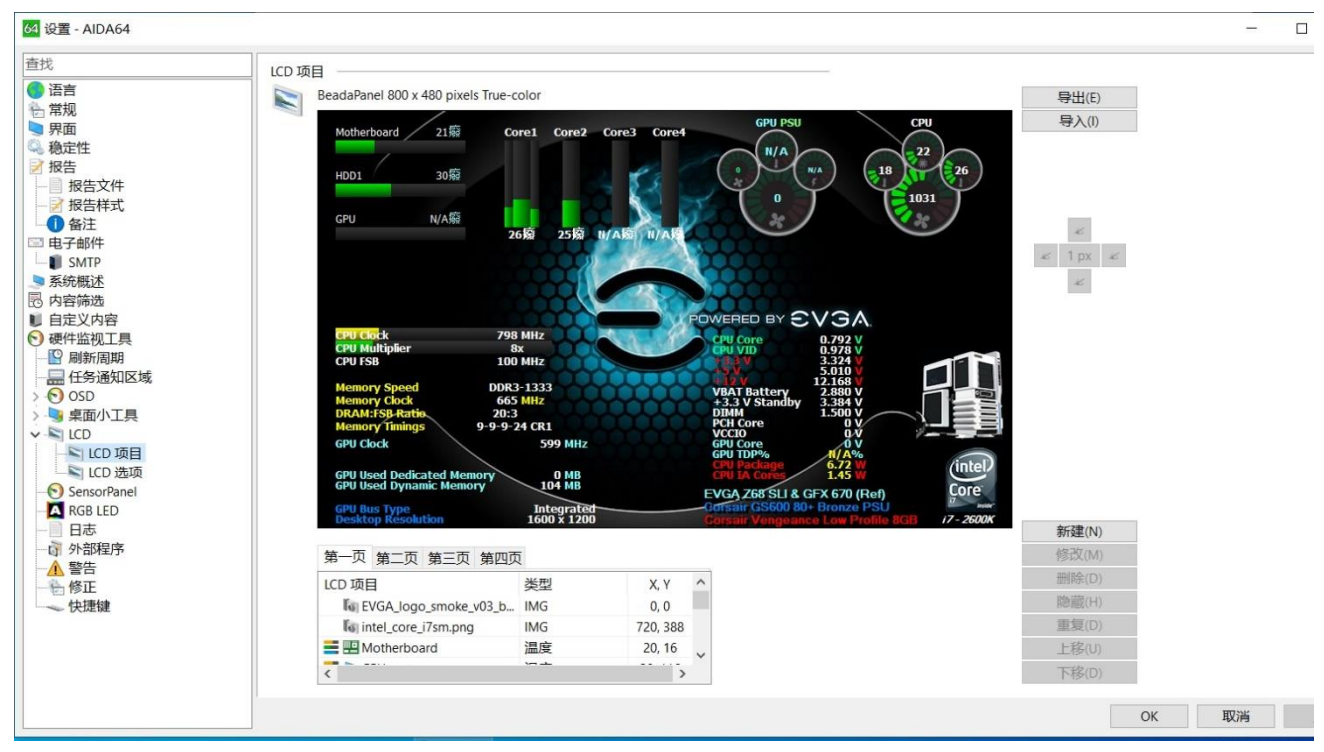

You can edit items whatever will be displayed on LCD screen right now.

## 5. Firmware Update

BeadaPanel firmware can be updated via web version BeadaTools.

Procedures for firmware update:

- 1. Ensure Panel-Link USB Graphics driver uninstalled (Refer to Section 2 if you do not know how to)
- 2. Connect BeadaPanel to PC with a Micro-USB cable
- 3. Open web browser and enter www.nxelec.com/service/beadatools

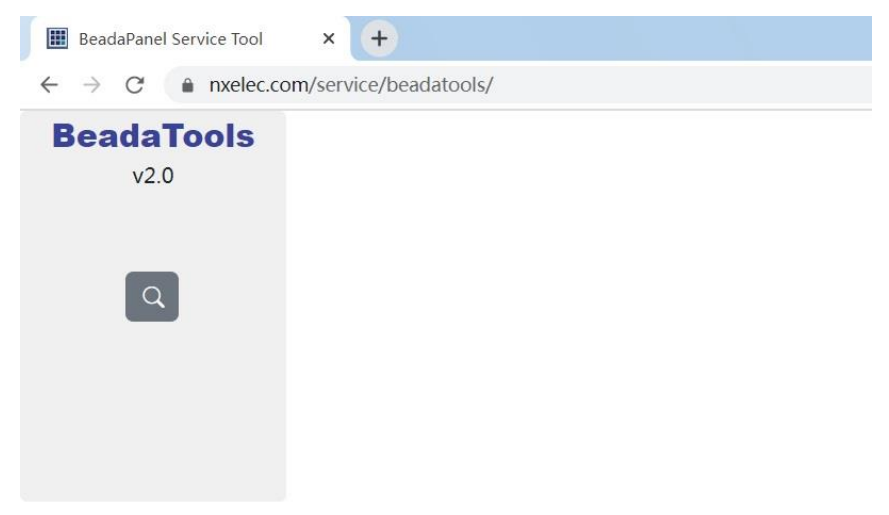

4. Click "Select screen" button

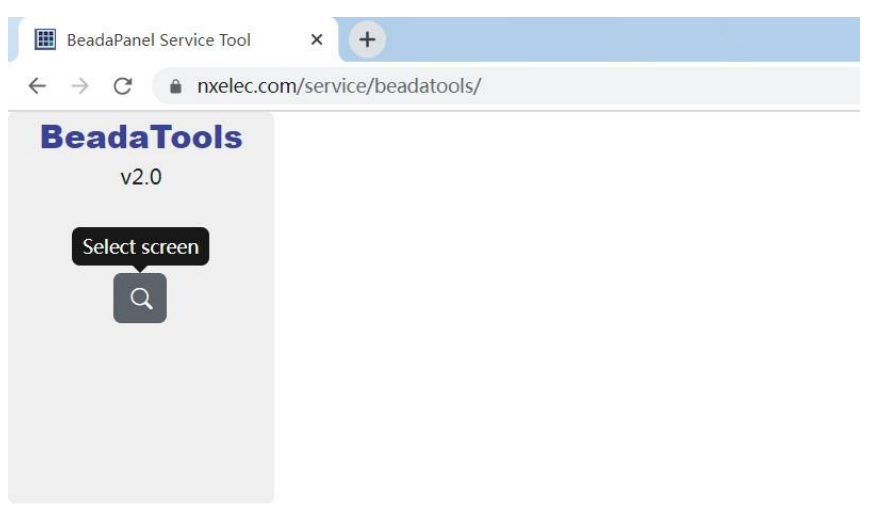

#### 5. Choose BeadaPanel device

| 🔢 BeadaPanel S                    | Service Tool × +               |
|-----------------------------------|--------------------------------|
| $\leftrightarrow$ $\rightarrow$ C | nxelec.com/service/beadatools/ |
| Beada                             | www.nxelec.com 希望连接到以下所选设备:    |
| v2.(                              | BeadaPanel 800x480 - 已配对       |
|                                   |                                |
| ٩                                 |                                |
|                                   |                                |
|                                   |                                |
|                                   |                                |
|                                   |                                |
|                                   | ② 连接 取消                        |

#### 6. Click "Update firmware" button

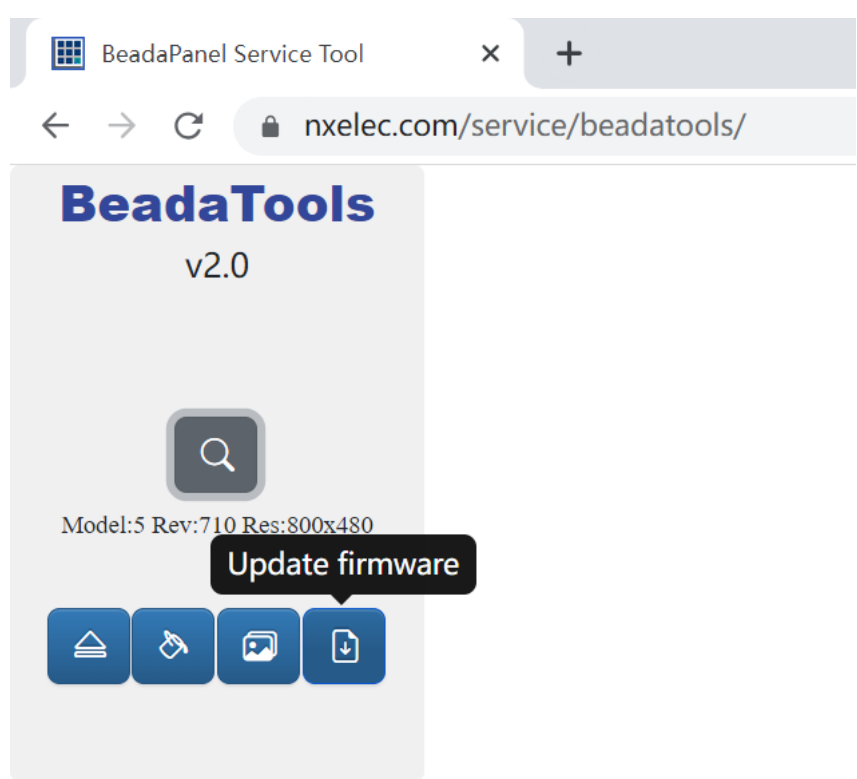

#### 7. Click "Remote update" check box

| BeadaPanel Service Tool                                      | × +                         |         |
|--------------------------------------------------------------|-----------------------------|---------|
| $\leftrightarrow$ $\rightarrow$ C $ ightharpoonup$ nxelec.co | om/service/beadatools/      |         |
| BeadaTools<br>v2.0                                           | □Remote update 选择文件 未选择任何文件 | × Close |
| Q<br>Model:5 Rev:710 Res:800x480                             |                             |         |
|                                                              |                             |         |
| Model 5 Firmware                                             |                             |         |

8. Click "Update" button if new firmware update is available

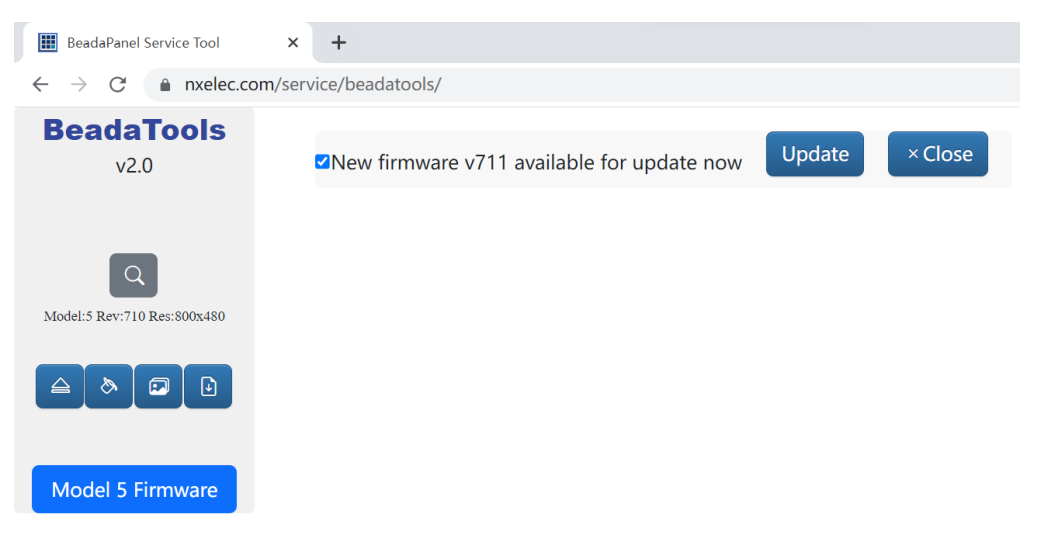

#### 9. Download process start

| BeadaPanel Service Tool                           | ψ×     | +                                           |        |         |
|---------------------------------------------------|--------|---------------------------------------------|--------|---------|
| $\leftarrow$ $\rightarrow$ C $rac{1}{2}$ nxelec.c | om/ser | vice/beadatools/                            |        |         |
| BeadaTools<br>v2.0                                |        | ☑New firmware v711 available for update now | Update | × Close |
| Q                                                 |        | Downloading                                 |        |         |
| Model:5 Rev:710 Res:800x480                       |        |                                             |        |         |
| Model 5 Firmware                                  |        |                                             |        |         |

#### 10. Deflatten start automatically after download success

| BeadaPanel Service Tool                                      | Ψ × +                                                                     |
|--------------------------------------------------------------|---------------------------------------------------------------------------|
| $\leftrightarrow$ $\rightarrow$ C $rightharpoonup$ nxelec.co | m/service/beadatools/                                                     |
| BeadaTools<br>v2.0                                           | ✓New firmware v711 available for update now          Update       × Close |
|                                                              | Download success                                                          |
| Model:5 Rev:710 Res:800x480                                  | Deflattening, this will take approximately 1 minute                       |
|                                                              |                                                                           |
| Model 5 Firmware                                             |                                                                           |

11. Click "Reboot" button after deflatten success

| BeadaPanel Service Tool                                                                                                    | ψ × +                                                      |  |
|----------------------------------------------------------------------------------------------------|------------------------------------------------------------|--|
| $\leftarrow$ $\rightarrow$ C $ ightarrow$ nxelec.co                                                                                                    | m/service/beadatools/                                      |  |
| BeadaTools<br>v2.1                                                                                                    | ☑New firmware v711 available for update now Update × Close |  |
|                                                                                                    | Download success                                           |  |
| Q<br>Model: 5 Day: 710 Day: 900v/80                                                                                                    | Deflatten success                                          |  |
|                                                                                                    | Reboot                                                     |  |
| <ul> <li>(a)</li> <li>(b)</li> <li>(c)</li> <li>(c)</li></ul> |                                                            |  |
| Model 5 Firmware                                                                                                    |                                                            |  |

12. Click 'OK' if a notify page popup

| BeadaPanel Service Tool                             | × +                           |                                                                                                 |
|-----------------------------------------------------|-------------------------------|-------------------------------------------------------------------------------------------------|
| $\leftarrow$ $\rightarrow$ C $ ightarrow$ nxelec.co | m/service/beadatools/         |                                                                                                 |
| BeadaTools<br>v2.1                                  | ✓New firmware v7 <sup>-</sup> | www.nxelec.com 显示<br>reboot command successfully sent to device, power cycle the device<br>now! |
| _                                                   | Download success              | 确定                                                                                              |
| Model:5 Rev:710 Res:800x480                         | Deflatten success             |                                                                                                 |
|                                                     | Reboot                        |                                                                                                 |
| \$<br>•                                             |                               |                                                                                                 |
| Model 5 Firmware                                    |                               |                                                                                                 |

13. Power cycle the BeadaPanel, then device will boot into new firmware version

## 6.How to Disable Driver Signature Verification on 64-Bit Windows 10

Currently Panel-Link USB driver for windows 10 and windows 11 are not signed yet so user should disable driver signature verification on windows in order to install an unsigned driver.

Procedures:

- Click Start> Settings > Update & Security>Recovery>Restart now To boot to Windows 10 Advanced Startup Options
- 2. Select the "Troubleshoot" tile on the Choose an option screen that appears.

| Continue   Lit and continue to Windows 10     Image: Continue   Image: Continue | Choo          | Choose an option                                      |  |  |  |  |  |
|----------------------------------------------------------------------------------------------------|---------------|-------------------------------------------------------|--|--|--|--|--|
| Image: Troubleshoot   Reset your PC or see advanced options     Image: Turn off your PC                                                                                                    | $\rightarrow$ | Continue<br>Exit and continue to Windows 10           |  |  |  |  |  |
| Turn off your PC                                                                                                    |               | Troubleshoot<br>Reset your PC or see advanced options |  |  |  |  |  |
|                                                                                                    | <b>O</b>      | Turn off your PC                                      |  |  |  |  |  |

#### 3. Select "Advanced options".

| ¢ | Trou       | bleshoot                                                                                       |  |
|---|------------|------------------------------------------------------------------------------------------------|--|
|   | <u>O</u> , | Reset this PC<br>Lets you choose to keep or remove<br>your files, and then reinstalls Windows. |  |
|   | žΞ         | Advanced options                                                                               |  |

4. Click the "Startup Settings" tile.

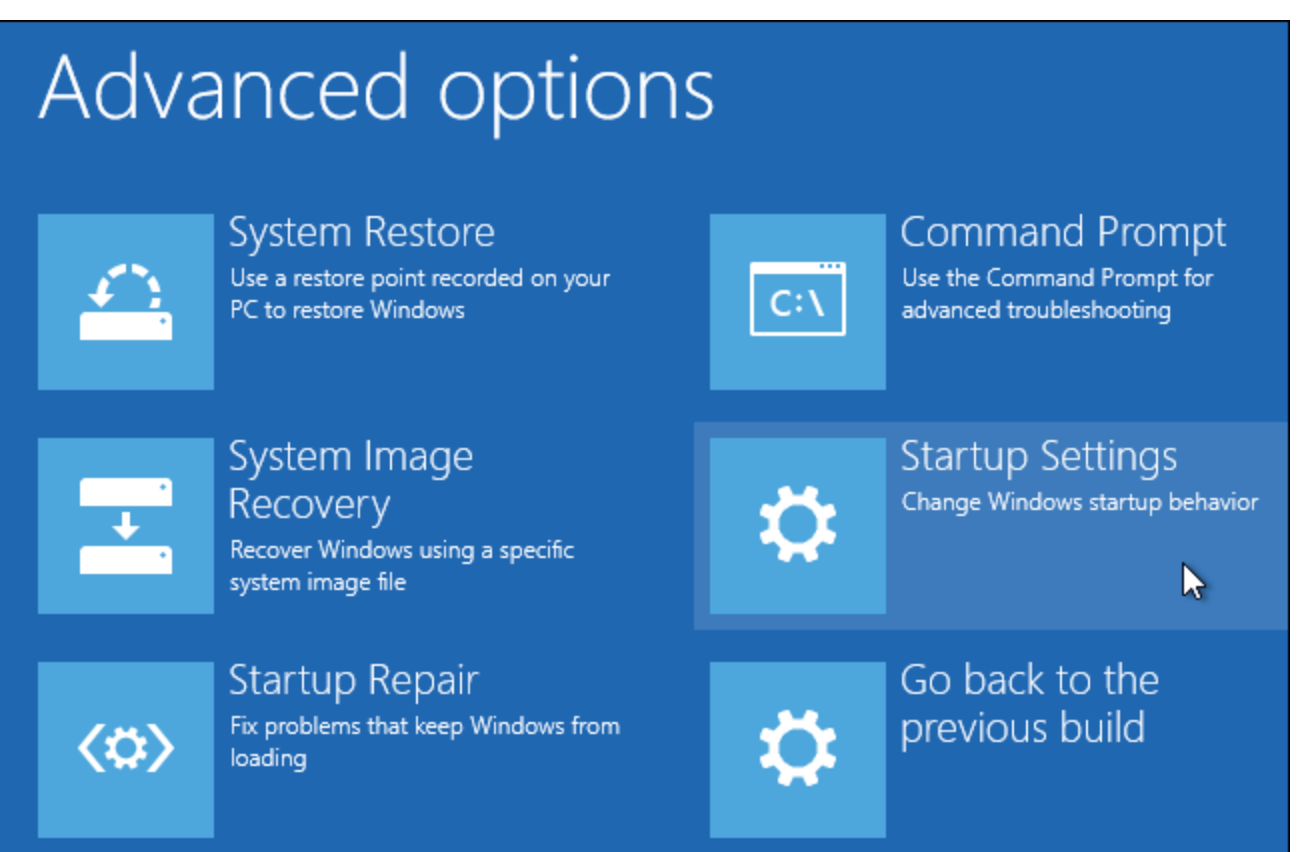

5. Click the "Restart" button to restart your PC into the Startup Settings screen.

# Startup Settings

Restart to change Windows options such as:

- Enable low-resolution video mode
- Enable debugging mode
- Enable boot logging
- Enable Safe Mode
- Disable driver signature enforcement
- · Disable early-launch anti-malware protection
- Disable automatic restart on system failure

Restart

2

Type "7" or "F7" at the Startup Settings screen to activate the "Disable driver signature enforcement" option.

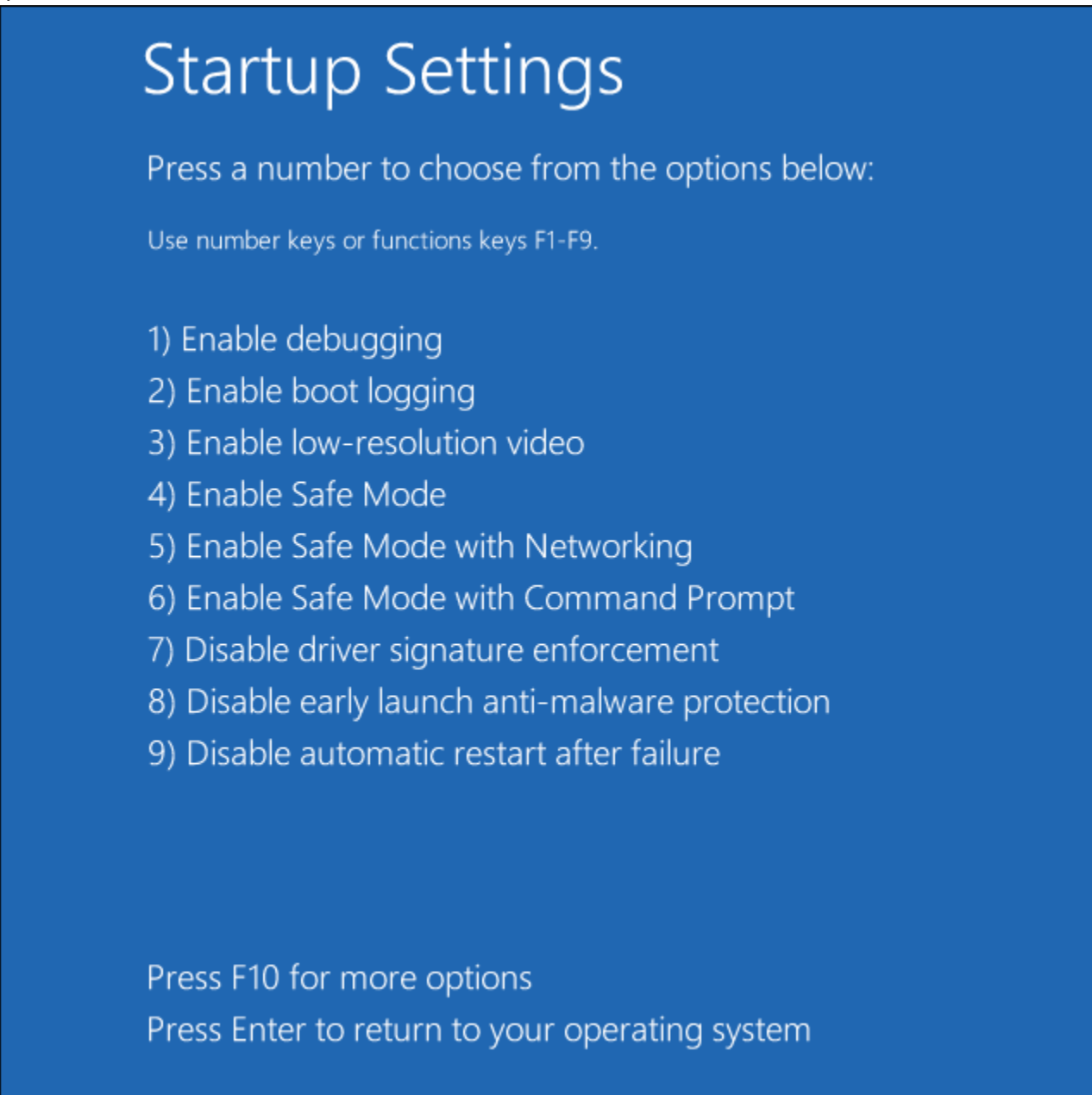

Your PC will boot with driver signature enforcement disabled and you'll be able to install unsigned drivers. However, the next time you restart your computer, driver signature enforcement will be disabled—unless you go through this menu again. You're now free to install drivers that haven't been officially signed by Microsoft.